# LC200 스마트 녹화 방송 시스템

# (CaptureVision Station)

사용 설명서 - 한국어

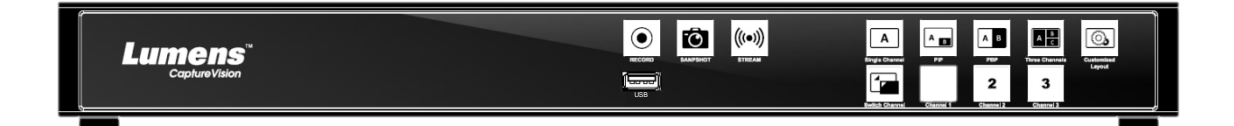

[중요]

최신 버전의 빠른 사용 설명서, 각국의 언어로 된 사용 설명서, 소프트웨어, 드라이버 등을 다운로드하려면 Lumens 웹사이트로 이동하십시오.

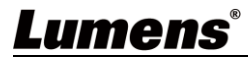

# 목차

| 저작권   | 정보     |                    | 2 |
|-------|--------|--------------------|---|
| 제 1 장 | 안전     | 지침                 | 3 |
| 제 2 장 | 부품     | 목록                 | 4 |
| 제 3 장 | 제품     | 외관 소개              | 5 |
| 3.    | .1 전면  | 패널                 | 5 |
| 3.    | .2후면   | 패널                 | 5 |
| 3.    | .3RS-2 | 32/RS-485 I/O 핀 설명 | 6 |
| 제 4 장 | 설치     | 가이드                | 7 |
| 4.    | .1 제품  | 연결 다이어그램           | 7 |
| 제 5 장 | 기능     | 소개                 | 8 |
| 5.    | .1즉시   | 실행 옵션              | 8 |
| 5.    | .2환경   | 설정                 | 9 |
| 5.    | .3온라   | 인 디렉터2             | 5 |
| 5.    | .4 파일  | 매니저                | 0 |
| 제 6 장 | 문제     | 해결3                | 4 |
| 부록 1. |        |                    | 6 |

# 저작권 정보

저작권 소유자 © Lumens Digital Optics Inc.는 모든 권리를 보유합니다.

Lumens는 Lumens Digital Optics Inc.의 등록 상표입니다.

본 제품을 구매하여 이 파일을 백업용으로 복사할 수 있는 경우를 제외하고 Lumens Digital Optics Inc.의 서면 동의 없이 어떤 식으로든 복사, 복제 또는 전송할 수 없습니다.

제품을 지속적으로 개선하기 위해 본 문서의 정보는 사전 예고 없이 변경될 수 있습니다.

본 제품의 사용 방법을 충분히 설명하기 위해 다른 제품 또는 회사의 이름이 본 설명서에 포함될 수 있으므로 침해의 의도가 없습니다.

면책 성명: Lumens Digital Optics Inc.는 본 문서의 기술적 또는 편집상의 오류 혹은 누락, 본 문서의 제공, 본 제품의 사용 또는 작동으로 인한 우발적 또는 관련 손상에 대해 책임지지 않습니다.

# 제1장 안전 지침

반드시 아래의 안전 지침을 따라 제품을 사용하십시오:

- 1 작동
  - 1.1 본 제품을 권장 작동 환경에서 사용하시고, 물이나 열원 근처에서 사용하지 마십시오.
  - 1.2 본 제품을 기울이거나 불안정한 카트, 탁자 또는 테이블 위에 올려놓지 마십시오.
  - 1.3 플러그 취급 시 플러그에 묻은 먼지를 제거하고 스파크나 화재의 위험이 있으므로 멀티탭 콘센트에는 본 제품을 사용하지 마십시오.
  - 1.4 통풍 및 과열 방지를 위해 본 제품 케이스의 홈이나 구멍을 막지 마십시오.
  - 1.5 감전 및 기타 위험이 있으므로 커버를 임의로 열거나 제거하지 마십시오. 수리 서비스는 자격을 갖춘 서비스 담당자에게 문의하십시오.
  - 1.6 다음과 같은 경우에는 본 제품의 전원을 끄고, 자격을 갖춘 서비스 담당자에게 수리 서비스를 문의하십시오:
    - 전원 코드가 마모되거나 손상된 경우.
    - 본 제품이 액체, 비 또는 물에 젖었을 경우.

#### 2 보관

2.1 전선이나 플러그가 마모되거나 손상되지 않도록 본 제품의 전선을 사람이 밟을 수 있는 곳에 두지 마십시오.2.2 뇌우 중이나 장시간 사용하지 않을 때는 전원 플러그를 뽑아 주십시오.

2.3 진동하거나 열이 나는 물체 위에 본 제품 또는 부품을 올려놓지 마십시오.

- 3 청소
  - 3.1 청소하기 전에 모든 전선을 뽑고 마른 천으로 표면을 닦습니다. 알코올이나 휘발성 용제를 사용하여 닦지 마십시오.
- 4 배터리 (제품 및 부품에 배터리가 포함된 경우)
  - 4.1 배터리를 교체할 때는 동일하거나 동일한 유형의 배터리만 사용하십시오.
  - 4.2 배터리 또는 제품을 폐기할 때는 해당 국가 및 지역의 관련 지침에 따라 오래된 배터리 또는 제품을 폐기하십시오.

#### ■ FCC 경고

This equipment has been tested and found to comply with the limits for a Class A digital device, pursuant to part 15 of the FCC Rules. These limits are designed to provide reasonable protection against harmful interference when the equipment is operated in a commercial environment.

Notice :

The changes or modifications not expressly approved by the party responsible for compliance could void the user's authority to operate the equipment.

```
장치를 테스트한 결과, FCC 규정 15 조에 따라 Class A 장치에 대한 기준을 준수하는 것으로 확인되었습니다. 이러한
제한 사항은 상업적 환경에서 장치를 작동할 때 유해한 간섭으로부터 합당한 보호를 제공하도록 설계되었습니다.
```

#### ■ IC 경고

This digital apparatus does not exceed the Class A limits for radio noise emissions from digital apparatus as set out in the interference-causing equipment standard entitled "Digital Apparatus," ICES-003 of Industry Canada. Cet appareil numerique respecte les limites de bruits radioelectriques applicables aux appareils numeriques de Classe A prescrites dans la norme sur le material brouilleur: "Appareils Numeriques," NMB-003 edictee par l'Industrie.

#### ■ EN55032 CE 경고

Operation of this equipment in a residential environment could cause radio interference. 경고: 주거 환경에서 본 장치를 작동하면 무선 간섭이 발생할 수 있습니다

#### ■ BSMI 경고

사용자에 대한 경고:

본 제품은 A 급 통신 제품으로 주거 환경에서 사용할 경우 무선 주파수 간섭이 발생할 수 있으며, 이 경우 사용자는 적절한 조치를 취해야 합니다.

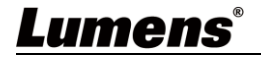

# 제2장 부품 목록

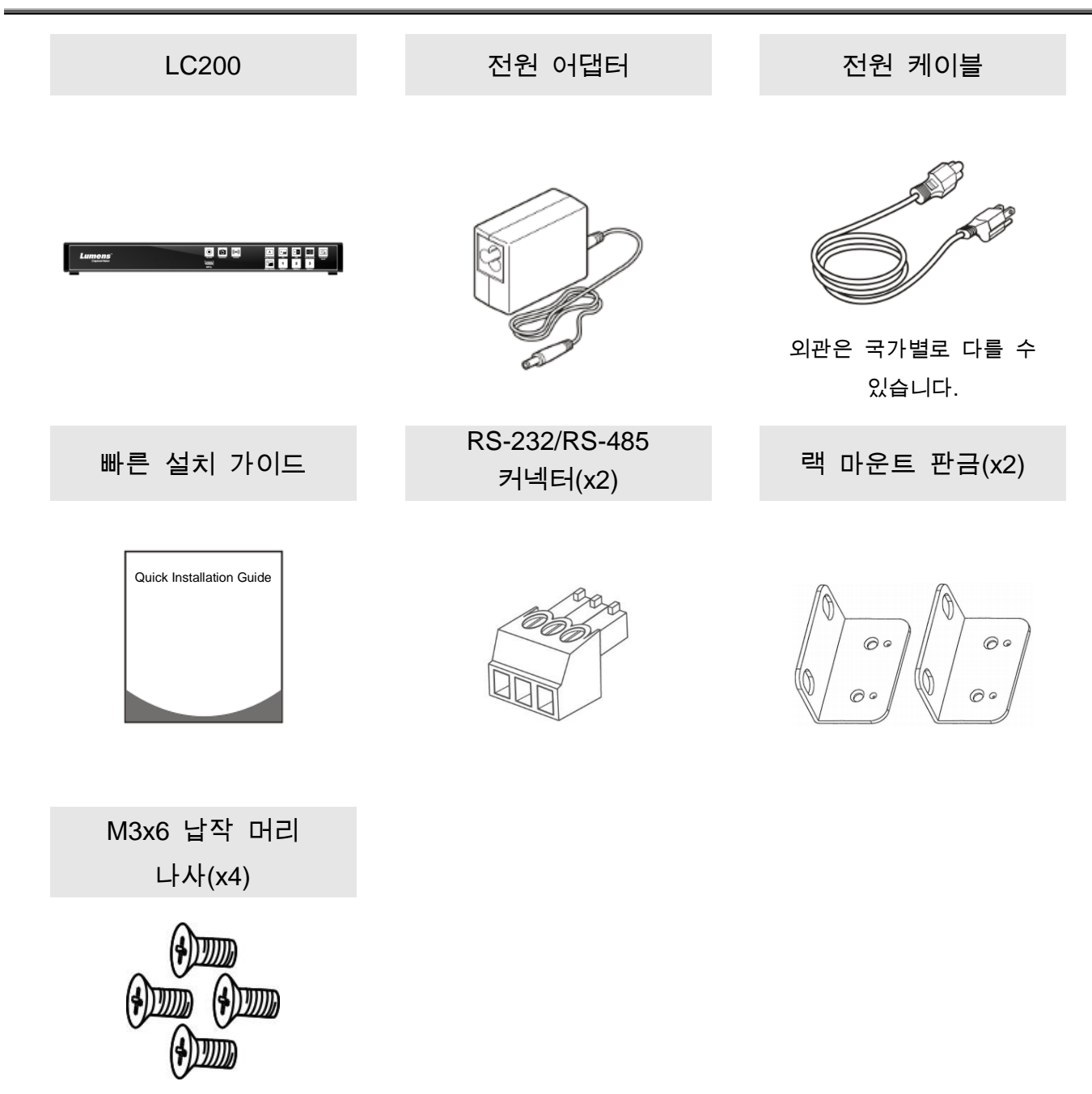

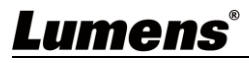

# 제3장 제품 외관 소개

3.1 전면 패널

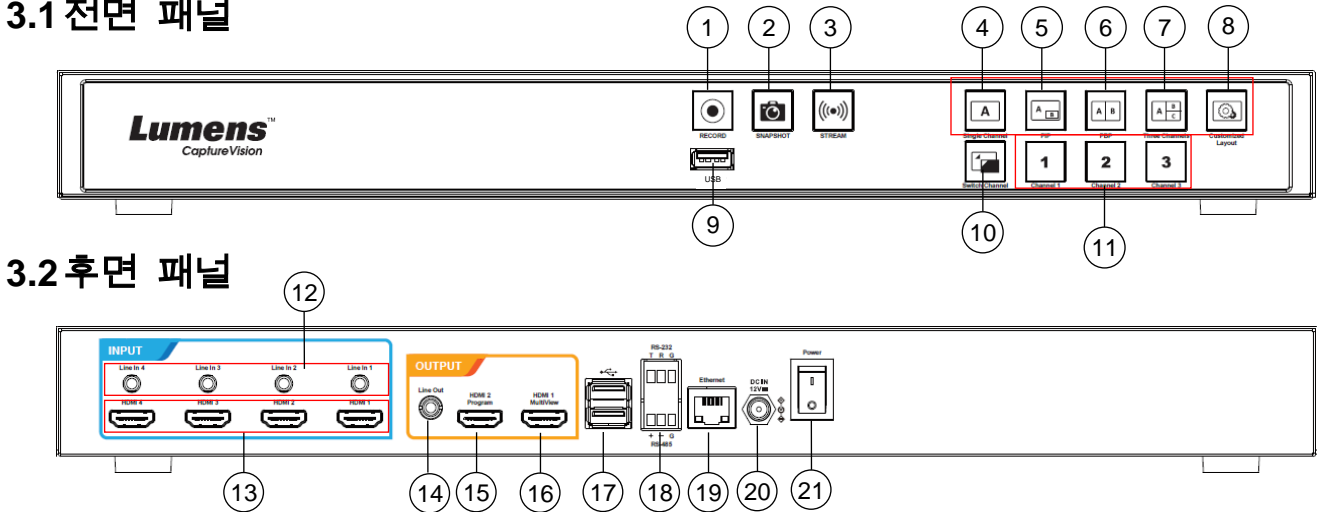

| No | 이름               | 기능 설명                         |
|----|------------------|-------------------------------|
|    |                  | 1. 녹화 시작/중지                   |
| 1  | RECORD           | 2.3초간 길게 누르기: 녹화 일시 중지        |
| 2  | SNAPSHOT         | 스냅숏 한 장 찍기                    |
| 3  | STREAM           | 영상 스트리밍 시작/중지                 |
| 4  | Single Channel   | 싱글 채널 화면 표시                   |
| 5  | PIP              | PIP 디스플레이 전환                  |
| 6  | PBP              | PBP 디스플레이 전환                  |
| 7  | Three Channel    | 3 채널 디스플레이 전환                 |
| 8  | Customize        | 맞춤형 디스플레이                     |
| 9  | USB3.0 포트        | USB 저장용 하드 디스크 인터페이스          |
| 10 | Switch Channel   | 시그널 소스 화면 전환                  |
| 11 | Channel 1~3      | CH1/CH2/CH3 시그널 소스로 빠르게 전환 가능 |
| 12 | Line In (4 CH)   | Line In/MIC In 오디오 입력         |
| 13 | HDMI In (4 CH)   | HDMI 시그널 소스 입력                |
| 14 | Line Out         | Line 오디오 출력, 증폭 장치에 연결 가능     |
| 45 |                  | 메인 화면 출력, 녹화 또는 스트리밍 화면과      |
| 15 | HDIVII Z Program | 레이아웃을 표시합니다                   |
| 10 |                  | 제어 화면 출력, 기기 환경 설정 옵션과 영상 관리를 |
| 10 |                  | 표시합니다                         |
| 47 |                  | USB 키보드/마우스를 연결하여 기기 메뉴를      |
| 17 | USB2.0 포트        | 선택합니다                         |
| 18 | RS-232/RS-485 포트 | RS-232/RS-485 를 통해 기기를 제어합니다  |
| 19 | Ethernet         | LAN 에 연결합니다                   |
| 20 | DC IN 12V        | DC 12V 전원 커넥터                 |
| 21 | Power            | 기기 전원 켜기/끄기                   |

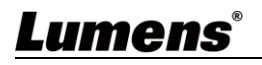

### 3.3RS-232/RS-485 I/O 핀 설명

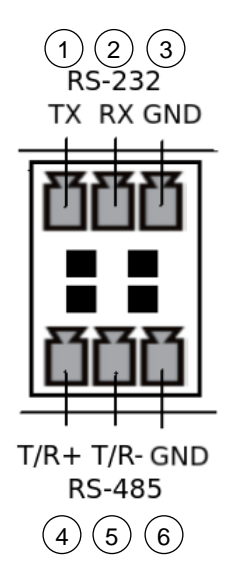

#### ■ RS-232

| Pin NO.  | 기능(Function) |
|----------|--------------|
| 1        | TX+          |
| 2        | RX-          |
| 3        | GND          |
| ■ RS-485 |              |

#### RS-485

| Pin NO. | 기능(Function) |
|---------|--------------|
| 4       | T/R+         |
| 5       | T/R -        |
| 6       | GND          |

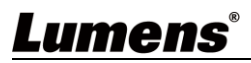

### 4.1 제품 연결 다이어그램

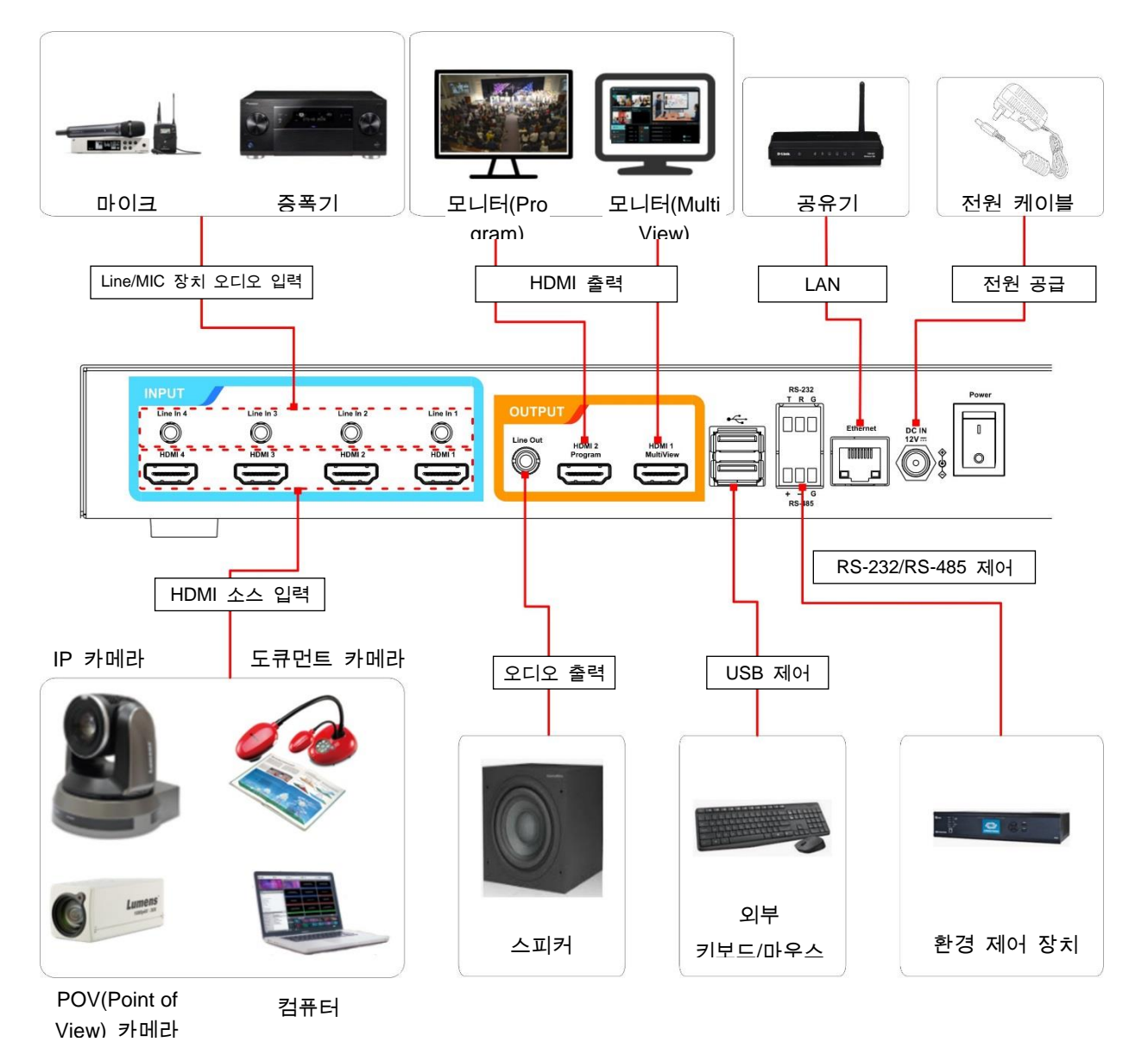

<u>Lumens®</u>

### 5.1 즉시 실행 옵션

HDMI1 MultiView 출력을 모니터에 연결하면 즉시 실행 옵션이 나타납니다 키보드와 마우스를 USB 단자에 연결하고 키보드와 마우스를 통해 메뉴를 설정할 수 있습니다

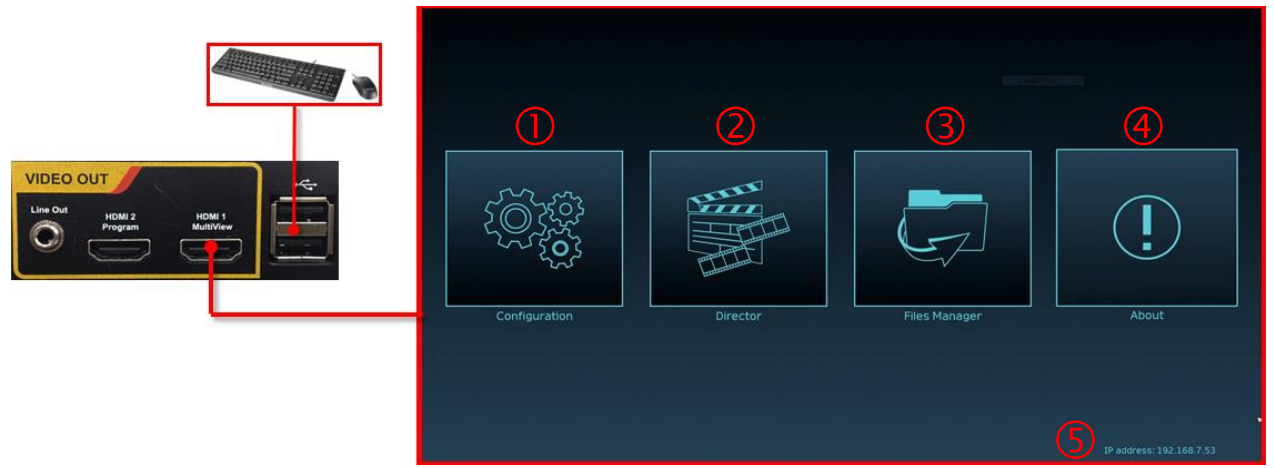

| No   | 아이콘     | 이름     | 기능 설명                                                      |  |  |  |  |
|------|---------|--------|------------------------------------------------------------|--|--|--|--|
| 1    |         | 환경 설정  | 환경 설정 시스템 인터넷 설정, 녹화/스트리밍 압축 설정을 진행합니다                     |  |  |  |  |
| 2    |         | 디렉터    | 입력 시그널 소스 선택, 오디오 소스 관리, 녹화/스트리밍<br>제어, 출력 버전 선택 및 웹캠 제어   |  |  |  |  |
| 3    | Ģ       | 파일 매니저 | 녹화 파일의 업로드, 다운로드, 삭제 및 재생 기능을 포함하여<br>녹화 파일의 콘텐츠 관리를 수행합니다 |  |  |  |  |
| 4    | (!)     | 어바웃    | LC200 의 현재 펌웨어 버전 및 제품 관련 정보 표시                            |  |  |  |  |
| 5    | 5       | 보기기미   | 공유기에 연결할 때, 현재 기기에 할당된 IP 주소를 표시할 수                        |  |  |  |  |
| 5 NA | 폰 기기 IP | 있습니다   |                                                            |  |  |  |  |

### 5.2환경 설정

본 섹션은 홈페이지 제어 표시 항목에 대한 설명이며, HDMI MultiView는 [시스템 설정] 및 [동영상 설정] 등 항목만 제공합니다.

#### 5.2.1 시스템 설정

5.2.1.1 시스템 설정

이 페이지는 기기의 기본 정보, 초기 날짜 및 시간 등을 설정합니다.

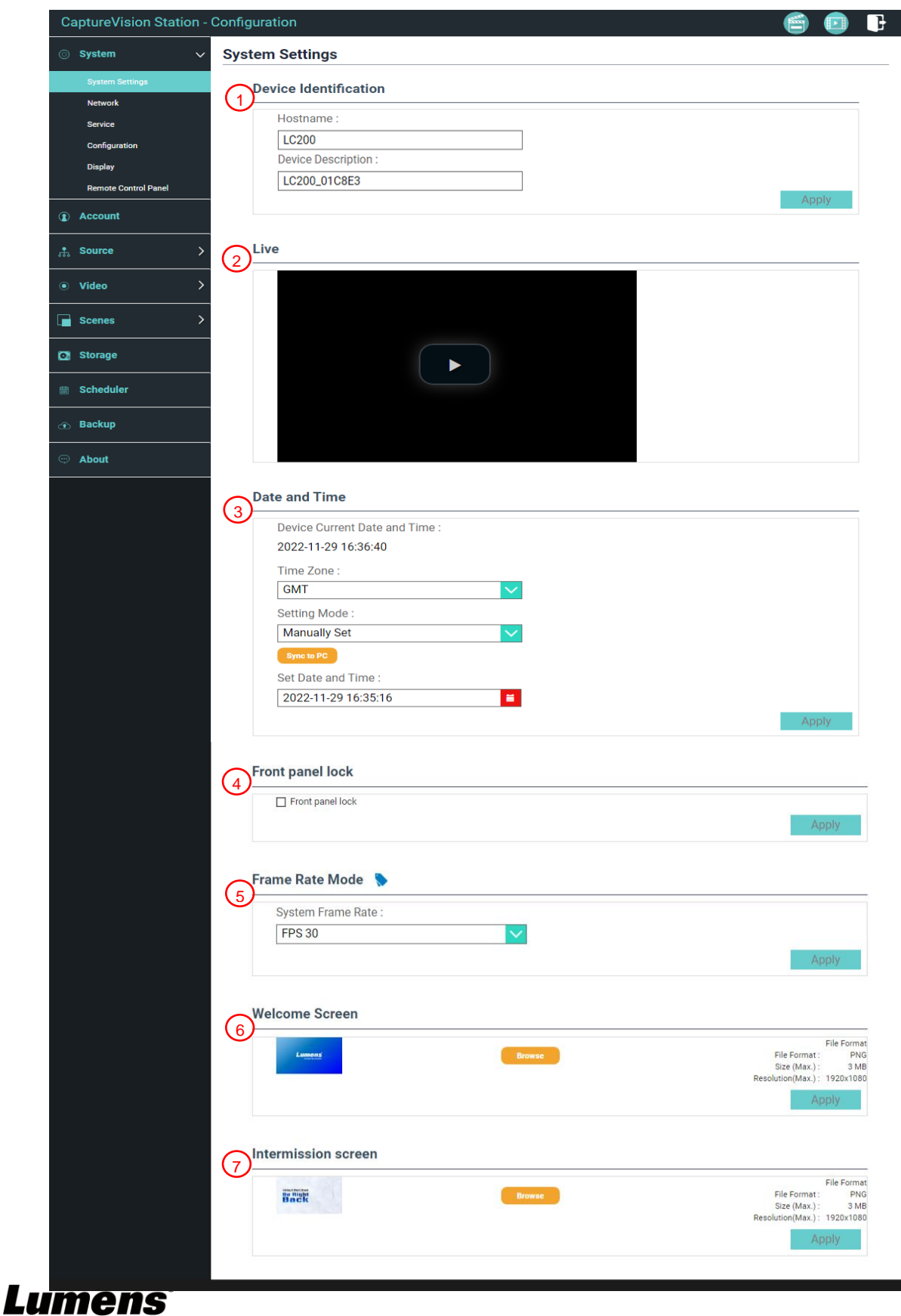

| No | 항목            | 기능 설명                                                                                        |
|----|---------------|----------------------------------------------------------------------------------------------|
| 1  | 보체 시변         | LC200 본체 이름 및 본체 설명 정의                                                                       |
| 1  |               | ※이름은 영문 및 숫자만 지원합니다                                                                          |
| 2  | 라이브 방송        | 실시간 PGM 화면 미리 보기                                                                             |
|    |               | LC200 은 시간대별 설정을 지원하며,NTP 시간 (기본값) 자동 조정 및<br>수동                                             |
| 3  | 날짜 및 시간       | <ul> <li>시간대: 사용자의 위치에 따라 올바른 시간대를 선택하십시오</li> <li>설정 모드:</li> </ul>                         |
|    |               | <ul> <li>NTP 시간 자동 조정: 네트워크 서버를 통해 시간을 동기화합니다</li> <li>수동 설정: 사용자가 수동으로 시간을 설정합니다</li> </ul> |
|    |               | 전면 패널 잠금 기능 활성화를 선택합니다                                                                       |
| 4  | 저며 패너 작극      | ▶ LC200을 다시 시작한 후에도 잠금이 유지됩니다.                                                               |
|    | 신한 페일 감금      | 이 기능을 취소하려면, 홈페이지에 로그인하여 체크 표시를 취소해야<br>합니다                                                  |
|    |               | 사용자는 출력 프레임 레이트를 30/60fps로 선택할 수 있습니다                                                        |
|    | 프레임 레이트<br>모드 | ※LC200 의 출력 프레임 레이트를 60fps 로 설정한 경우                                                          |
| 5  |               | ▶ 인터넷 영상 입력을 최대 2개 지원합니다                                                                     |
|    |               | ▶ 녹화는 영화 모드만 지원합니다                                                                           |
|    |               | 스트리밍 비디오의 압축 형식은 녹화와 동일합니다                                                                   |
|    |               | 사용자는 LC200의 시작 화면을 사용자 정의할 수 있습니다                                                            |
|    |               | 1 [보기]를 클릭하고 업로드할 파일을 선택하면 완료 후 바로 섬네일이                                                      |
|    |               | 생성됩니다                                                                                        |
|    |               | ※파일 형식:                                                                                      |
| 6  | 시작 화면         | ▶ 파일 형식: PNG                                                                                 |
|    |               | ▶ 크기(최대): 3 MB                                                                               |
|    |               | ➢ 해상도 크기(최대): 1920 x 1080                                                                    |
|    |               | 2 [적용]을 클릭하여 이 변경을 저장하고, 파일을 다시 선택하려면                                                        |
|    |               | [취소]를 클릭하여 파일을 다시 선택하십시오                                                                     |
|    |               | 사용자가 직접 이미지 파일을 변경할 수 있습니다                                                                   |
| 7  | 중가 휴신 하며      | ▶ 파일 형식: PNG                                                                                 |
| '  |               | ≻ 크기(최대): 3MB                                                                                |
|    |               | 해상도 크기(최대): 1920 x 1080                                                                      |

| [설명] | 프레임  | 레이트 | 모드에 | 서 다른 | 시스템  | 프레임  | 님 레이 | 트를  | 선택하면 | 지원되는  | 녹화 | 모드 | 및 | 웹 |
|------|------|-----|-----|------|------|------|------|-----|------|-------|----|----|---|---|
| 스트리  | 밍 수에 | 영향을 | 줄 수 | 있으므로 | 린 다음 | 사용 7 | 제한 시 | 사항을 | 참고하시 | 기 바랍니 | 다  |    |   |   |

| 시스템        | 노치 기의       | 스트리밍                              | 웹 스트    | .리밍(IP)          |                                                | PGM 최대       |
|------------|-------------|-----------------------------------|---------|------------------|------------------------------------------------|--------------|
| 프레임<br>레이트 | 북와 지원<br>모드 | 비디오 압축<br>설정                      | 최대 지원 수 | 최대 지원<br>프레임 레이트 | 소스 선택 제한                                       | 레이아웃<br>화면 수 |
| FPS30      | 리소스 모드      | 置HD 30FPS<br>HD 30FPS<br>SD 30FPS | 3 스트리밍  | 풀 HD 30FPS       | IP + HDMI = 4 채널<br>IP≦3<br>(CH1~3 만 선택<br>가능) | 4 채널         |
| FPS60      | 영화 모드       | 풀 HD 60FPS                        | 2 스트리밍  | 풀 HD 60FPS       | IP + HDMI = 4 채널<br>IP≦2<br>(CH1~2 만 선택<br>가능) | 2 채널         |

#### 5.2.1.2 인터넷

LC200 의 공장 설정은 DHCP 로 되었으며, LAN 에 연결된 공유기에 의해 IP 가 자동으로 구성되며, 고정 IP 를 사용할 경우, 해당 페이지에서 인터넷 설정을 해야 합니다.

| ⊚ System ∨           | Network                                                                      |
|----------------------|------------------------------------------------------------------------------|
| System Settings      | Network Settings                                                             |
| Network              |                                                                              |
| Service              | The system will reboot after changing the network settings. Please re-login. |
| Configuration        | IP Assignment :                                                              |
| Display              | DHCP                                                                         |
| Remote Control Panel | IP Address :                                                                 |
| 2                    | 192.168.4.47                                                                 |
| ) Account            | Subnet Mask :                                                                |
|                      | 255.255.255.0                                                                |
|                      | Default Gateway :                                                            |
| Video >              | 192.168.4.254                                                                |
|                      | Primary DNS Server :                                                         |
| Scenes >             | 192.168.1.211                                                                |
|                      | Secondary DNS Server :                                                       |
| Storage              | 192.168.1.212                                                                |
| a Scheduler          | Apply                                                                        |

| No | 항목     | 기능 설명                                      |  |  |  |  |
|----|--------|--------------------------------------------|--|--|--|--|
|    |        | ■ DHCP : 기본값은 동적 IP 주소로 설정되었습니다            |  |  |  |  |
|    |        | ■ 고정 IP: 인터넷 환경에 따라 고정 IP 주소를 설정하고 인터넷 정보를 |  |  |  |  |
|    |        | 수동으로 입력할 수 있습니다                            |  |  |  |  |
| 1  | 인터넷 설정 | 필요한 인터넷 설정 정보를 선택하여 입력하고 [적용]을 클릭하면 설정이    |  |  |  |  |
|    |        | 저장됩니다                                      |  |  |  |  |
|    |        | ※인터넷 설정을 변경하면 시스템이 다시 시작됩니다. 다시 접속하여       |  |  |  |  |
|    |        | 로그인해야 합니다                                  |  |  |  |  |

#### 5.2.1.3 서비스

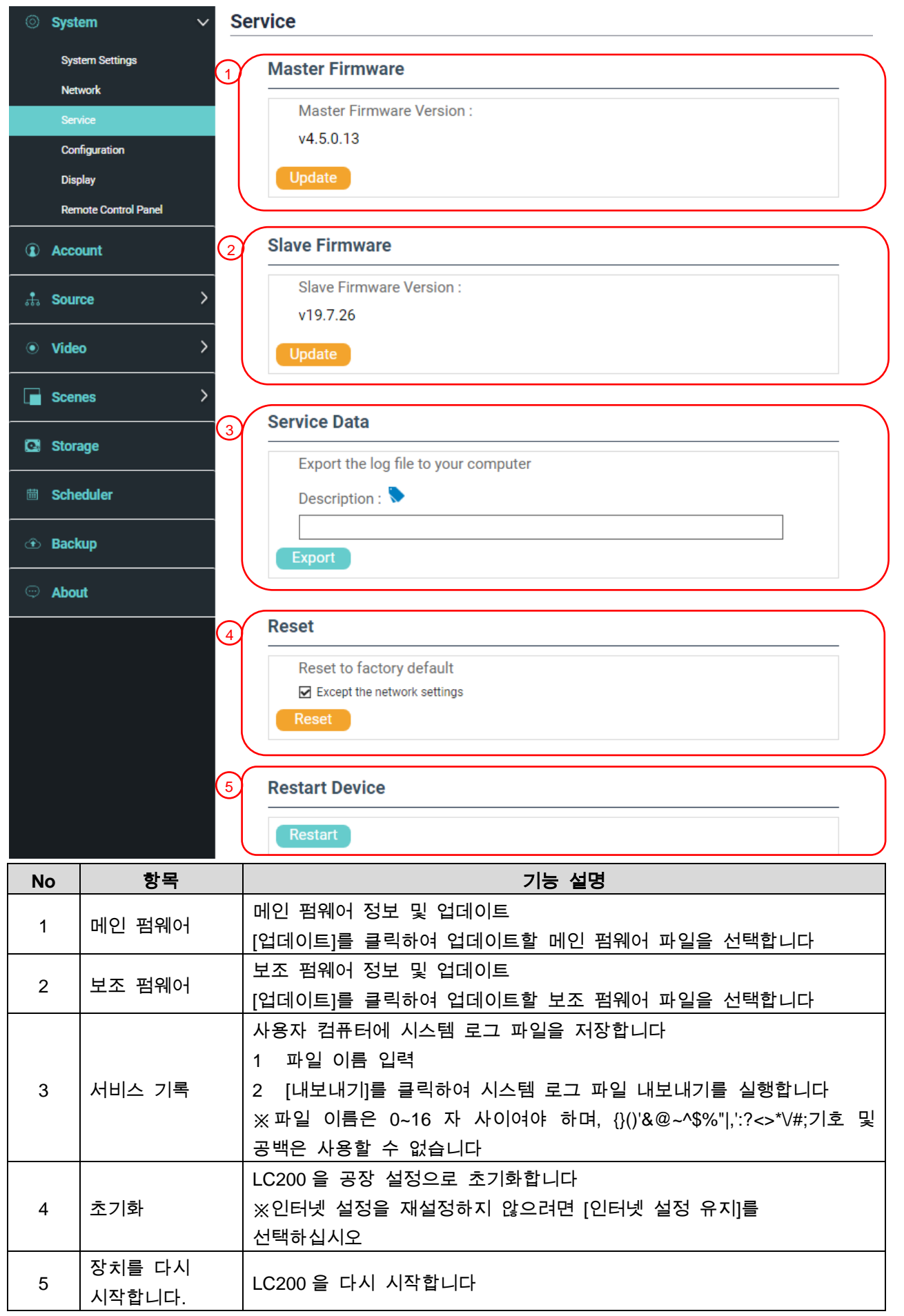

#### 5.2.1.4구성 파일

사용자는 녹화 방송 호스트 시스템의 구성 파일을 컴퓨터로 내보낸 다음 구성 파일을 다른 녹화 방송 호스트 시스템으로 보내 동일한 설정을 적용할 수 있습니다.

| ⊚ Syste   | System ✓ Configuration |                                     |  |  |  |  |  |
|-----------|------------------------|-------------------------------------|--|--|--|--|--|
| Syste     | em Settings            | Export                              |  |  |  |  |  |
| Netw      | vork                   | All Configuration                   |  |  |  |  |  |
| Servi     | ce                     | Display                             |  |  |  |  |  |
| Confi     | iguration              | Record, Stream, Storage, and Backup |  |  |  |  |  |
| Displ     | ay                     | ☑ Scenes                            |  |  |  |  |  |
| Remo      | ote Control Panel      | ☑ Layout                            |  |  |  |  |  |
| (1) Accou | Account     Export     |                                     |  |  |  |  |  |
| 🚓 Sourc   | ce > 2                 | Import                              |  |  |  |  |  |
| • Video   | ) >                    | Load a configuration.               |  |  |  |  |  |
| Scenes >  |                        | Import                              |  |  |  |  |  |
| No        | 항목                     | 기능 설명                               |  |  |  |  |  |
| 1         | 내보내기                   | LC200 의 현재 설정을 구성 파일 하나로 내보내기       |  |  |  |  |  |
| 2         | 가져오기                   | LC200에서 내보낸 구성 파일을 LC200으로 가져오기     |  |  |  |  |  |

### 5.2.1.5디스플레이 설정

| ⊚ Sys                      | tem 🗸  | Display                                |  |  |  |
|----------------------------|--------|----------------------------------------|--|--|--|
| System Settings<br>Network |        | Output Resolution                      |  |  |  |
| Service<br>Configuration   |        | HDMI 1 and HDMI 2 :<br>1920x1080, 60Hz |  |  |  |
| Display                    |        | Apply                                  |  |  |  |
| No                         | 항목     | 기능 설명                                  |  |  |  |
| 1                          | 출력 해상도 | LC200 HDMI 출력 해상도 선택                   |  |  |  |

#### 5.2.1.6확장 제어판

| System ✓ Remote Control Panel |                                                                           |                                                                                                  |                                                                                                    |  |  |  |  |
|-------------------------------|---------------------------------------------------------------------------|--------------------------------------------------------------------------------------------------|----------------------------------------------------------------------------------------------------|--|--|--|--|
| m Settings                    | Information                                                               | Information                                                                                      |                                                                                                    |  |  |  |  |
| vrk                           | Model Name                                                                | Model Name FW Version Connecte                                                                   |                                                                                                    |  |  |  |  |
| e                             |                                                                           |                                                                                                  |                                                                                                    |  |  |  |  |
| guration                      |                                                                           |                                                                                                  |                                                                                                    |  |  |  |  |
|                               |                                                                           |                                                                                                  |                                                                                                    |  |  |  |  |
| te Control Panel              |                                                                           |                                                                                                  |                                                                                                    |  |  |  |  |
| 항목                            |                                                                           | 기능 설명                                                                                            |                                                                                                    |  |  |  |  |
|                               | LC-RC01 확장 제어판 (                                                          | 옵션)의 연결 정보를                                                                                      | 표시합니다. 연결이 없으면                                                                                                    |  |  |  |  |
| 확장 제어판                        | 공백이 표시됩니다                                                                 |                                                                                                  |                                                                                                    |  |  |  |  |
|                               | n Settings<br>rk<br>e<br>uration<br>v<br>te Control Panel<br>항목<br>확장 제어판 | n Settings<br>rk<br>e<br>uration<br>v<br>te Control Panel<br>한목<br>LC-RC01 확장 제어판 (<br>공백이 표시됩니다 | Information         Information         Model Name       FW Version         Work       FW Version         V       Version         V       Version         V       Version         V       Version         V       Version         Version       Version         Version       Version |  |  |  |  |

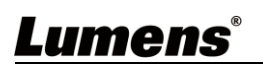

#### 5.2.2 계정

해당 페이지는 세 가지 사용자 모드의 계정 관리를 제공하며, [시스템 관리], [온라인 디렉터], [콘텐츠 관리]의 사용자 이름과 비밀번호는 여기에서 수정할 수 있습니다.

| ⊚ Syste | m >         | Account management  |                                        |  |
|---------|-------------|---------------------|----------------------------------------|--|
| Accou   | unt         | 1 Administrator 🔖   |                                        |  |
| 🕂 Sourc | e >         | Username :<br>admin |                                        |  |
| • Video | >           | New Password :      |                                        |  |
| C Scene | es >        | Confirm Password :  |                                        |  |
| 🖸 Stora | ge          |                     | Apply                                  |  |
| 🖮 Sched | duler       |                     |                                        |  |
| 🕑 Backı | ıp          | Online Director 🔖   |                                        |  |
|         |             | Username :          |                                        |  |
|         |             | director            |                                        |  |
|         |             |                     |                                        |  |
|         |             | Confirm Password :  |                                        |  |
|         |             |                     |                                        |  |
|         |             |                     | Apply                                  |  |
|         |             |                     |                                        |  |
|         |             | Video Manager 🔖     |                                        |  |
|         |             | Username :          |                                        |  |
|         |             | video               |                                        |  |
|         |             | New Password :      |                                        |  |
|         |             | Confirm Password :  |                                        |  |
|         |             |                     |                                        |  |
|         |             |                     | Apply                                  |  |
| No      | 항목          | 사용자 이름/비밀번호         | 기능 설명                                  |  |
| 1       | 시스템 관리      | admin / admin       | 주요 시스템 관리 설정 권한                        |  |
| 6       | 온라인         | director / director | 재생 관리, 간단한 기본 이미지 설정 및 온라인             |  |
| 2       | 디렉터         |                     | 디렉터 기능 권한 변경                           |  |
| 3       | 콘텐츠 관리      | video / video       | 파일 저장 및 재생 권한 보기                       |  |
| [주의]    | 1           | <u>.</u>            |                                        |  |
| • 사용지   | ▶ 이름은 4~16기 | 자 사이여야 하며,{}()'&@   | ~^\$%" ,':?<>*\/#; 기호 및 공백은 사용할 수 없습니다 |  |

• 비밀번호는 8~16자 사이여야 하며, {}()'~^",':?<>\*∀; 기호 및 공백은 사용할 수 없습니다

• 중복된 사용자 이름은 허용되지 않습니다

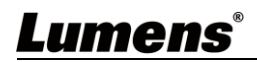

### 5.2.3 비디오 소스

5.2.3.1 인터넷 장치 관리

| 0        | System                 | /stem > Network Device Manager |          |                 |            |            |                               |        |           |        |
|----------|------------------------|--------------------------------|----------|-----------------|------------|------------|-------------------------------|--------|-----------|--------|
|          | Account                | 1                              | Y        | Network Cameras |            |            |                               |        |           |        |
| <b>.</b> | Source                 | ~                              |          | 👌 Refresh       |            |            |                               |        |           |        |
|          | Network Device Manager |                                |          | Host Name       | IP Address | MAC        | Manufacturer                  | Status | Connected | Delete |
|          | Video Source Manager   |                                |          |                 |            | No network | camera(s).                    |        |           |        |
|          | Video                  | >                              |          |                 |            |            |                               |        |           |        |
|          | Scenes                 | >2                             | $\gamma$ | Network Stream  |            |            |                               |        |           |        |
| Ø        | Storage                |                                |          | 🕂 Add           |            |            |                               |        |           |        |
|          | Scheduler              |                                |          | Devic           | e Name     |            | URL                           |        | Delete    |        |
|          | Deeleun                |                                |          | c               | :h01       | r          | sp://192.168.100.101:554/ch01 |        | Ī         |        |
|          | Баскир                 |                                |          | c               | :h02       | r          | sp://192.168.100.101:554/ch02 |        | Ē         |        |
|          | About                  |                                |          |                 | ch3        | r          | sp://192.168.100.101:554/ch03 |        | <b>D</b>  |        |

| No | 항목     | 기능 설명                                                                                                    |
|----|--------|----------------------------------------------------------------------------------------------------|
|    |        | <ol> <li>[새로 고침]을 클릭하면 자동으로 LAN 에 있는 웹캠을<br/>스캔합니다</li> <li>[로그인 인증]을 클릭하고 로그인 정보를 입력하여 카메라를<br/>연결합니다</li> </ol>      |
| 1  | 웹캠     | Login Authentication ×<br>Username :<br>                                                                               |
|    |        | 3 상태가 "확인"으로 표시되면, 소스 입력 설정에 의해 영상이<br>서택될 수 있음을 나타냅니다                                                                 |
|    |        | 1 [추가]를 클릭합니다                                                                                                    |
| 2  | 웹 스트리밍 | 2 웹 스트리밍 이름과 URL을 입력하고 [적용]을 클릭합니다<br>Network Stream ×<br>Name :<br>VC-A50P<br>URL :<br>Itsp://192.168.4.56:8557/h264] |
|    |        | 3 추가된 웹 스트리밍이 목록에 나타납니다                                                                                                |

#### 5.2.3.2 비디오 소스 관리

| ۲  | System >               | Video Source N | lanager |             |             |      |        |
|----|------------------------|----------------|---------|-------------|-------------|------|--------|
| 1  | Account                | 🕂 Add          |         |             |             |      |        |
| đ. | Source 🗸               | ID             | Source  | Information | Source Name | Edit | Delete |
|    | Network Device Manager | 1              | HDMI1   | N/A         | HDMI1       | Ľ    |        |
|    | Video Source Manager   | 2              | HDMI2   | N/A         | HDMI2       | Ľ    |        |
| _  |                        | 3              | HDMI3   | N/A         | HDMI3       | Ľ    |        |
| ۲  | Video >                | 4              | HDMI4   | N/A         | HDMI4       | Ľ    |        |
|    | Scenes >               |                |         |             |             |      |        |

| No | 항목        | 기능 설명                                  |
|----|-----------|----------------------------------------|
| 1  | 비디어 소소 과기 | 비디오 소스 정보를 표시하여 사용자가 소스 이름 및 순서를 편집할 수 |
|    | 미디오 소스 핀디 | 있도록 합니다                                |

### 5.2.4 동영상 설정

<설명> 최대 녹화 시간 지원: 12 시간

5.2.4.1 녹화 설정

System Record 1 Account Encoder Settings Full HD Recording Mode: 🚓 Source Resolution : 1920x1080 Average Bitrate : FPS : GOP : 4 Mbps 30 MP4 Mixed Video/ Original Source • Video 30 Video Compression : H.264 Profile : high profile Audio Bitrate : 256 Kbps Audio Sample Rate : 48.0 KHz Full HD Preferentially Record to Front USB Flash Drive : Stream off Scenes Loop Recording : on 🖸 Storage B Scheduler (2)🕀 Backup Audio settings 💬 About Audio Delay Adjustment : = 100 ms Audio Source Record File PGM PGM Audio Channel 1 PGM Audio Channel 2 PGM Audio Channel 3 PGM Audio Channel 4 PGM Audio 3 Recording File Name Setting 📎 Prefix Setting :

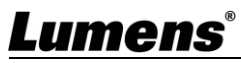

| No | 항목          | 기능 설명                                                 |
|----|-------------|-------------------------------------------------------|
|    |             | ■ 녹화 모드: 영화 모드(MP4)와 영화/리소스 모드(MP4) 선택 가능             |
|    |             | ≻ 영화 모드: 단일 PGM 4 채널 구성 화면만 녹화                        |
|    |             | ➢ 리소스 모드: 단일 PGM 4 채널 구성 화면 및 시그널 소스                  |
|    |             | 화면 4개를 녹화 가능                                          |
|    |             | ■ 압축 설정:7가지 사전 설정된 녹화 압축 형식이 있으며,                     |
|    |             | 다양한 해상도 및 평균 비트레이트에 따라 선택할 수 있습니다.                    |
| 1  | 인코더 설정      | (압축 설정 설명 참고) 사용자 정의 화질도 설정할 수                        |
|    |             | 있습니다.                                                 |
|    |             | ■ 전면 USB 하드 디스크에 우선 녹화: 전면 패널의 USB 포트에                |
|    |             | USB 드라이브를 연결했을 때, 동영상이나 사진은 USB                       |
|    |             | 드라이브에 먼저 저장됩니다                                        |
|    |             | ■ 루프 녹화: 루프 녹화 기능을 켜면 저장 장치가 가득 차서                    |
|    |             | 녹화할 수 없는 문제를 방지할 수 있습니다                               |
|    |             | ■ 오디오 지연 조정: 0 ~ 600 ms                               |
|    |             | ■ 사운드 소스:Channel 녹화 파일의 Audio 소스 설정                   |
| 2  | 사운드 설정      | ※PGM Audio 를 <b>선택하지 않으면</b> CPU loading 이 증가할 수 있으며, |
|    |             | 사용자는 MultiView 실시간 작동 메뉴의 Director 페이지에서 CPU          |
|    |             | 정보를 확인할 수 있습니다                                        |
| 3  | 녹화 파일 이름 설정 | 녹화 파일의 접두어 사용자 지정                                     |

### ■ 압축 설정 설명

| 이름         | 동영상 해상도/평균                                  | 응용 프로그램 소개                |
|------------|---------------------------------------------|---------------------------|
|            | 비트레이트                                       |                           |
| 풀 HD       | 1080p / 4Mbps                               | 역동적인 신, 대형 녹화장, 로컬 디스크 녹화 |
| 인터넷 HD     | 1080p / 3Mbps                               | 일반 신, 중형 녹화장, 로컬 디스크 녹화   |
| HD         | 720p / 2Mbps                                | 정적인 신, 소형 녹화장, 로컬 디스크 녹화  |
| 인터넷 HD     | 720p / 1.5Mbps                              | LAN 라이브 방송                |
| SD         | 480p / 800kbps                              | 정적인 신,LAN 라이브 방송          |
| 모바일 인터넷 SD | 480p / 500kbps                              | 모바일 장치를 통한 라이브 방송         |
| 사용자 정의     | []를 클릭하여 사용자 정의를 열고 아래의 그림과 같이 설정을 완료하면「저장」 |                           |
|            | 을 클릭하십시오.                                   |                           |

#### 5.2.4.2 스트리밍 설정

사용자가 스트리밍 설정을 변경하도록 허용합니다. 관련 설정은 스트리밍 프로토콜 및 서버 시스템에서 지원하는 권장 설정을 따라야 합니다.

| CaptureVision Station - Configuration   |                   |          |      | 💷 📑                                                                    |
|-----------------------------------------|-------------------|----------|------|------------------------------------------------------------------------|
| ⊚ System > Stream                       |                   |          |      |                                                                        |
| Account     Account     Encoder Setting | 3                 |          |      |                                                                        |
| Source > Video Compres                  | sion :            |          |      | Internet Full HD<br>Resolution : 1920x1080<br>Average Bitrate : 3 Mbps |
| ● Video V                               | 5                 |          |      | GOP : 30<br>H.264 Profile : high profile                               |
| Record                                  |                   |          |      | Apply                                                                  |
| Stream                                  |                   |          |      |                                                                        |
| Scenes 2 Streaming Settin               | gs                |          |      |                                                                        |
| Stream 1                                | Stream 2 St       | ream 3 R | RTSP |                                                                        |
| Enable Stream                           |                   |          |      |                                                                        |
| Scheduler Stream Type :                 | RTMP              |          | ✓    |                                                                        |
| Backup     Server :                     | rtmp://0.0.0.0    |          |      |                                                                        |
| About     Stream Key :                  |                   |          |      |                                                                        |
|                                         | Authentication    |          |      |                                                                        |
| Public URL :                            | rtmp://0.0.0.0/   |          |      |                                                                        |
| ☐ Start Stream w                        | h Record Function |          |      |                                                                        |
|                                         |                   |          |      | Apply                                                                  |
|                                         |                   |          |      |                                                                        |

| No | 항목      | 기능 설명                                                        |
|----|---------|--------------------------------------------------------------|
|    |         | 압축 설정:7가지 사전 설정된 녹화 압축 형식이 있으며, 다양한                          |
|    |         | 해상도 및 평균 비트레이트에 따라 선택할 수 있습니다.                               |
| 1  | 인코더 설성  | (5.2.4.1 녹화 설정의 압축 설정 설명 참고) 사용자 정의 화질도                      |
|    |         | 설정할 수 있습니다.                                                  |
|    |         | ■ 스트리밍 1/스트리밍 2/스트리밍 3: 웹 스트리밍 푸시 주소를                        |
|    |         | 3 개 사용자 정의할 수 있습니다.                                          |
|    |         | 스트리밍 유형 지원: RTMP / RTMPS / RTP / Youtube /                   |
|    |         | Youtube_Gaming / Facebook Live / Twitch / Smashcast          |
|    |         | Stream 1 Stream 2 Stream 3 RTSP                              |
|    |         | ☑ Enable Stream                                              |
|    |         | Stream Type : RTMP                                           |
|    |         | Server : rtmp://192.168.23.157:193                           |
|    |         | Stream Key : livestream                                      |
|    |         |                                                              |
|    |         | Public URL : rtmp://192.168.23.157:193                       |
| C  | ㅅㅌ긔미 서저 | Start Stream with Record Function                            |
| 2  | 프트니아 같아 | Apply                                                        |
|    |         | ■ 네이티브 실시간 스트리밍(RTSP): LC200 실시간 스트리밍<br>경로를 사용자 정의할 수 있습니다. |
|    |         | 기본 RTSP 위치: <u>rtsp://LC200_IP_address:554/pgm</u>           |
|    |         | Stream 1   Stream 2   Stream 3   RTSP                        |
|    |         | Session : pgm                                                |
|    |         | Port : 554                                                   |
|    |         |                                                              |
|    |         | RTSP URL : rtsp://192.168.4.50:554/pgm                       |
|    |         | Reset to factory default                                     |
|    |         |                                                              |

18

#### 5.2.5 테마

5.2.5.1 테마

LC200은 기본적으로 5가지 오버레이 스타일,5가지 배경 이미지 및 5가지 테마를 제공하며, 사용자가 직접 새로운 스타일을 추가할 수도 있습니다.

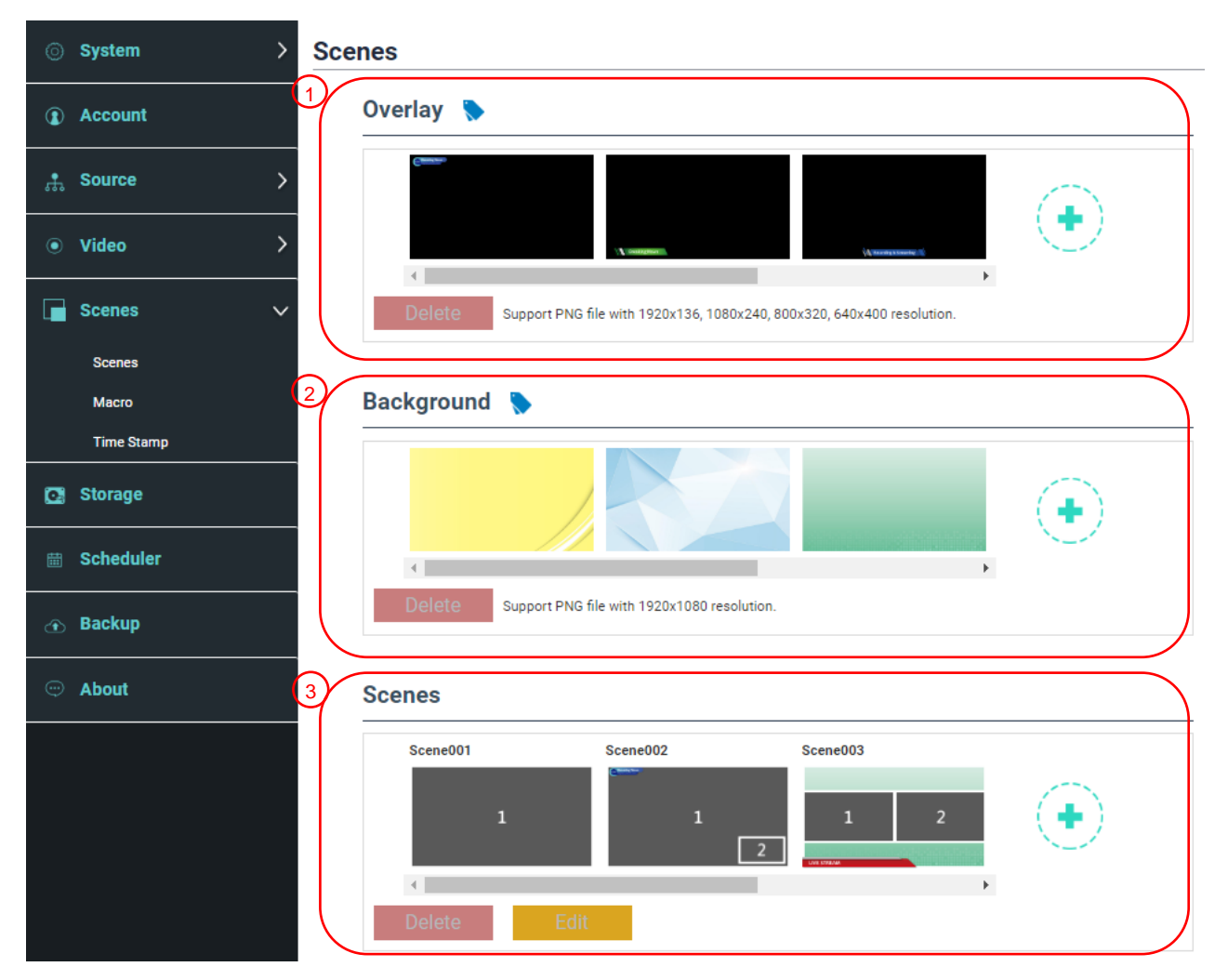

| No | 항목     | 기능 설명                                                |
|----|--------|------------------------------------------------------|
|    |        | 오버레이 스타일을 선택 및 삭제하고 사용자가 직접 파일을                      |
|    |        | 업로드하여 적용할 수 있습니다.                                    |
|    |        | [••]를 클릭하여 열린 창에서 원하는 파일을 선택합니다. 미리                  |
|    |        | 보기 이미지와 파일 이름을 확인한 후,[적용]을 클릭하여                      |
|    | 오버레이   | 업로드하면 해당 오버레이 스타일을 사용할 수 있습니다.[삭제]를                  |
| 1  |        | 클릭하면 업로드를 취소합니다.                                     |
|    |        | ※파일 형식:                                              |
|    |        | ▶ PNG 형식                                             |
|    |        | ▶ <b>크기 지원:</b> (a) 1920 x 136                       |
|    |        | (b) 1080 x 240                                       |
|    |        | (c) 800 x 320<br>(d) 640 x 400                       |
|    |        | (U) 040 X 400<br>배경 이미지르 서태 미 사제원고 사용자가 지저 파인은 어크드린스 |
|    |        | 배경 이미지를 진택 및 직제하고 사용자가 직접 파일을 입도느하여                  |
| 2  | 배경 이미지 | 적용할 수 있습니다.                                          |
|    |        | [••]를 클릭하여 열린 창에서 원하는 파일을 선택합니다. 미리                  |

# <u>Lumens®</u>

|   |    | 보기 이미지와 파일 이름을 확인한 후,[적용]을 클릭하여     |
|---|----|-------------------------------------|
|   |    | 업로드하면 해당 배경 이미지를 사용할 수 있습니다.[삭제]를   |
|   |    | 클릭하면 업로드를 취소합니다.                    |
|   |    | ※파일 형식:                             |
|   |    | ▶ PNG 형식                            |
|   |    | ▶ 크기 지원: 1920 x 1080                |
|   | 테마 | 테마는「오버레이」,「배경 이미지」및「녹화 레이아웃」의 통합으로, |
|   |    | 다양한 배경 이미지, 레이아웃 및 오버레이 스타일로 구성된    |
|   |    | 테마를 제공합니다. 테마 레이아웃 콘텐츠를 30개 사용자 정의할 |
| 3 |    | 수 있습니다.                             |
|   |    | [💽]를 클릭하여 테마 설정을 열고 테마 이름을 입력한 후    |
|   |    | 원하는 오버레이, 레이아웃, 배경 이미지를 선택하고 선택이    |
|   |    | 완료되면 「적용」을 클릭합니다.                   |

#### 5.2.5.2 매크로

LC-RC01 확장 제어판(옵션)과 함께 사용하여 테마 및 프리셋을 설정할 수 있습니다. 매크로 [1~3] 설정은 확장 제어판 [1~3] 버튼에 해당합니다.

| O System         | > Macro Settings |                                           |  |  |
|------------------|------------------|-------------------------------------------|--|--|
| <li>Account</li> | Macro 1          |                                           |  |  |
| 🔹 Source         | > 1 Scene001     | Scene002 Scene003 Scene004 Scene005       |  |  |
| Video            | > 1              |                                           |  |  |
| Scenes           | Channel 1 Cam    | ara Preset 1                              |  |  |
| Scenes           | Cam              | ara Preset 1                              |  |  |
| Time Stamp       | Channel 3 Cam    | ara Preset 1                              |  |  |
| C Storage        | Channel 4        | ara Preset 1                              |  |  |
| 🛗 Scheduler      | Macro 2          |                                           |  |  |
| 💮 Backup         | Scene001         | Scene002 Scene003 Scene004 Scene005       |  |  |
| About            | 1                |                                           |  |  |
|                  | Channel 1 Cam    | ra Preset 1                               |  |  |
|                  | Channel 2 Cam    | rra Preset 1                              |  |  |
|                  | Channel 3 Cam    | ara Preset 1                              |  |  |
|                  | Channel 4 Cam    | ora Preset 1                              |  |  |
|                  |                  |                                           |  |  |
| No               | 항목               | 기능 설명                                     |  |  |
|                  |                  | 설정하고 싶은 테마를 선택하십시오.30가지 테마를 선택할 수         |  |  |
|                  |                  | 있습니다                                      |  |  |
| 1                | 테마 선택            | ■ 테마 레이아웃의 내용을 변경해야 하는 경우 다음을 참고하시기       |  |  |
|                  |                  | 바랍니다                                      |  |  |
|                  |                  | [카메라 프리셋] 설정/취소,9가지 프리셋을 선택할 수 있습니다       |  |  |
| 2                | 카메라 프리셋 설정       | <설명> 선택 후, 매크로 호출은 지정된 Channel 1~4 의 웹캠으로 |  |  |
|                  |                  | 프리셋을 설정합니다                                |  |  |

### 5.2.5.3시간 표시

| Syste    | m > Ti        | me Stamp                                                                          |
|----------|---------------|-----------------------------------------------------------------------------------|
| () Accou | unt           | Time Stamp                                                                        |
| 🕂 Sourc  | ce >          | 1 Enable Time Stamp :                                                             |
| • Video  | • • •         | 2 Format :                                                                        |
| Scene    | es 🗸          | YYYY-MM-DD hh:mm:ss                                                               |
|          |               | 3 Color :                                                                         |
| Scen     | es            | Yellow                                                                            |
| Macr     | ro            | (4) Size :                                                                        |
| Time     | : Stamp       | 4                                                                                 |
| 💽 Stora  | ge            | 5 X Position (0~100) :                                                            |
| m Osha   |               | <b>———</b> 100                                                                    |
| E Sched  | auler         | Y Position (0~100) :                                                              |
| 🕣 Backı  | up            | <b>———</b> 100                                                                    |
|          |               | Remarks:When the Time Stamp function is enabled, other overlays cannot be applied |
| 💬 About  | t             | Apply                                                                             |
| No       | 항목            | 기능 설명                                                                             |
|          |               | 시간 표시 켜기/끄기                                                                       |
| 1        | 시간 표시 활성화     | <설명> 시간 표시 기능을 활성화하면 오버레이 기능이 적용되지                                                |
|          |               | 않습니다                                                                              |
| 2        | 형식            | 시간 표시 형식                                                                          |
| 3        | 색상            | 색상 설정                                                                             |
| 4        | 크기            | 텍스트 크기 설정                                                                         |
|          |               | X: 시간 표시는 PGM 화면(좌우)에 표시됩니다                                                       |
| _        |               | 0: 맨 왼쪽/100: 맨 오른쪽                                                                |
| 5        | X/Y 위지(0~100) | Y: 시간 표시는 PGM 화면(상하)에 표시됩니다                                                       |
|          |               | 이 매 위/100 매 이제                                                                    |

# <u>Lumens®</u>

### 5.2.6 저장 설정

저장 설정 페이지에서 녹화 아카이브, 루프 녹화, 하드 디스크 정보 표시 및 NAS 설정을 설정할 수 있습니다.

| System    | > Storage |                                                                        |
|-----------|-----------|------------------------------------------------------------------------|
| Account   |           | d Disk Settings                                                        |
| di Source | >         | cal Storage :                                                          |
| Video     | >         | ternal (SATA HDD)                                                      |
| Genes     | ,         |                                                                        |
| Storage   | 2 Disk I  | nformation                                                             |
| Schedule  | e 📃       | Interface Disk Name Manufacturer Capacity Free Space Format            |
| 🐵 Backup  |           | SATA Internal (SATA HDQ) ATA WDC WD105P2X-22Z 915 89 08 73 85 08 70 mm |
| 😔 About   |           |                                                                        |
|           |           | ettings                                                                |
|           | M         | unt :                                                                  |
|           |           | 20                                                                     |
|           | Pri       | otocol :                                                               |
|           | C         | FS / SMB                                                               |
|           | Ad        | dress :                                                                |
|           | 0         | 0.0.0                                                                  |
|           | 4         | 45                                                                     |
|           | Fo        | lder :                                                                 |
|           | s         | AMBA                                                                   |
|           | Do        | main name :                                                            |
|           |           |                                                                        |
|           | Us        | ername :                                                               |
|           | Pa        | ssword :                                                               |
|           |           |                                                                        |
|           | Op        | tions :                                                                |
|           | d         | efaults                                                                |
|           | SN        | IB Version :                                                           |
|           | 3         |                                                                        |
|           |           | Apply                                                                  |
| No        | 항목        | 기능 설명                                                                  |
|           | 녹화 하드 디스크 | ┃ 로컬 저장: 드롭다운 메뉴 ↘를 클릭하고 로컬 하드 디스크를                                    |
| 1         | 설정        | 선택합니다                                                                  |
|           |           | 지원되는 형식: exFAT/FAT32/NTFS                                              |
|           |           | 하드 디스크 정보, 사용 가능한 저장 공간 및 총용량을 표시합니다.                                  |
| 2         | 하드 디스크 정보 | 「포맷」을 클릭하여 내부 저장 장치를 제거하고 팝업 창에서 포맷할지                                  |
|           |           | 여부를 결정하고 「확인」을 클릭하여 모든 녹화 파일을 삭제합니다.                                   |
|           |           | NAS 마운트 및 관련 설정을 활성화합니다.                                               |
| 3         | NAS 설정    | <주의> 백업 설정>업로드 설정>모드로 이동하여 NAS를 선택하면 녹화                                |
|           |           | 후 동영상을 NAS에 업로드할 수 있습니다                                                |

# **Lumens**<sup>®</sup>

### 5.2.7 스케줄 설정

| CaptureVisio | n Station - Configuration       |                                                             |
|--------------|---------------------------------|-------------------------------------------------------------|
| ⊚ System     | > Scheduler                     |                                                             |
| Account      | 1 Schedule Settings 🔊           |                                                             |
| 🚓 Source     | > Off                           |                                                             |
| Video        | Schedule Source :               | 4                                                           |
|              | Load a configuration.           |                                                             |
| Cenes        | / Import                        |                                                             |
| Storage      |                                 | Apply                                                       |
| Scheduler    | 2                               |                                                             |
| 관 Backup     | Recording Interruption          |                                                             |
| 💬 About      | Cancel ongoing recording task : | Stop                                                        |
|              |                                 |                                                             |
|              | Standby and wake up             |                                                             |
|              | Schedule standby :              |                                                             |
|              | Schedule wake up :              |                                                             |
|              | OFF                             |                                                             |
|              |                                 | Apply                                                       |
|              |                                 | _11 _ 1 _                                                   |
| No           | 항복                              | 기능 설명                                                       |
|              |                                 | ■ [스위치] └── _ 클릭: 스케술링 기능 활성화/비활성화                          |
|              |                                 | ■ [캘린더] Ё️ 를 클릭: 현재 스케줄 상태 보기                               |
|              |                                 | ※스케줄 소스를 재설정하면, 현재 스케줄 내용이 대체됩니다                            |
|              |                                 | ■ 스케줄링 소스:                                                  |
|              |                                 | ▶ Panopto 서버를 통한 스케줄링:                                      |
|              |                                 | Panopto 서버 로그인 정보를 입력하여 스케줄을                                |
|              |                                 | 동기화합니다                                                      |
|              |                                 | ▶ Opencast 서버를 통한 스케줄링:                                     |
|              |                                 | Opencast 서버 로그인 정보를 입력하여 스케줄을                               |
|              |                                 | 동기화합니다.                                                     |
|              |                                 | ▶ Kaltura 서버를 통한 스케줄링:                                      |
|              |                                 | Kaltura 서버 로그인 정보를 입력하여 스케줄을                                |
| 1            | 스케줄 실성                          | 동기화합니다                                                      |
|              |                                 | ▶ 수동 캘린더 가져오기:                                              |
|              |                                 | iCalendar 파일(예: Outlook 또는 Google 캘린더)을 가져올                 |
|              |                                 | 수 있습니다                                                      |
|              |                                 | [가져오기]를 클릭하여 사용자 지정 예약 녹화 파일을                               |
|              |                                 | 선택한니다                                                       |
|              |                                 | ※가져옥 파일이 확장자는 ics 형식이어야 한니다                                 |
|              |                                 | · 바보 인전 가져이기                                                |
|              |                                 | 》 단국 골증 가져도가<br>웨 서비르 토래 스케즈은 도기하하니다. (에: Coogle            |
|              |                                 | ᆸ 시마글 ᆼ에 드세글글 증시되답니다.(에. Google<br>캐리디\                     |
|              |                                 | '르근니/<br>☆과려 애 서저요 Lumana™ 요트님 휀너 Llauvia 보기국               |
|              |                                 | ※선난 집 골공는 Lumens'™ 휴큐브 새널, HOW TO 시리스<br>애 도여사의 차그를 타고 만란보다 |
| -            |                                 | 웹 농영상을 심포하시기 바랍니다                                           |
| 2            | 독화 쥐소                           | 연새 예악핀 폭화늘 중시하려면 [중지]들 클릭하십시오                               |
| 3            | 대기 및 깨우기                        | 스케술링 대기 및 깨우기 기능을 켜기/끄기를 선택하십시오. 켜기를                        |
| Ŭ            |                                 | 선택하면 스케줄 시간을 설정할 수 있습니다                                     |

### 5.2.8 백업 설정

LC200은 동영상을 지정된 공간에 자동으로 업로드하는 자동 백업 서비스를 제공하며, 이 페이지에서 업로드 대상을 설정하고 연결 테스트를 할 수 있습니다.

| CaptureVision Stati | ion - Configuration        |        |                 |       | L. |
|---------------------|----------------------------|--------|-----------------|-------|----|
| System              | > Backup                   |        |                 |       |    |
| Account             | Backup Settings            |        |                 |       |    |
| 📩 Source            | > Backup Type :            |        |                 |       |    |
| • Video             | > Mode :                   |        |                 |       |    |
| Scenes              | IP Address :               |        |                 |       |    |
| 🖸 Storage           | 192.168.4.37               |        |                 |       |    |
| Scheduler           | 21<br>Folder :             |        |                 |       |    |
| Backup              | LC200                      |        | Connection Test |       |    |
| ) About             | Authentication :<br>Normal | $\sim$ |                 |       |    |
|                     | Username :                 |        |                 |       |    |
|                     | Password :                 |        |                 |       |    |
|                     |                            |        |                 | Apply |    |

| No | 항목     | 기능 설명                                                           |
|----|--------|-----------------------------------------------------------------|
|    |        | ■자동 업로드: 종료/녹화 완료 즉시 업로드/예약 업로드                                 |
|    |        | ■모드: FTP/NAS/SFTP/Panopto/Kaltura FTP/Kaltura SFTP/Kaltura      |
|    |        | HTTPS/Opencast HTTP/Opencast HTTPS                              |
|    |        | < <b>주의&gt;</b> NAS 를 선택하고 <b>저장 설정&gt;NAS 설정</b> 으로 이동하여 마운트 및 |
| 1  | 업로드 설정 | 관련 설정을 켜십시오                                                     |
|    |        | ■연결 테스트:[연결 테스트] 도 를 클릭하여 현재 설정이<br>성공적으로 연결되었는지 확인합니다.         |
|    |        | <b>&lt;설명&gt;</b> 관련 앱 설정은 Lumens™ 유튜브 채널, How to 시리즈 앱         |
|    |        | 동영상을 참고하시기 바랍니다                                                 |

### 5.2.9 어바웃

LC200 장치 관련 정보: 펌웨어 버전, 일련번호 및 기술 지원 링크

| CaptureVision Sta | tion - Configuration                           |  |
|-------------------|------------------------------------------------|--|
| System            | > System Information                           |  |
| Account           | Information                                    |  |
| n Source          | > Manufacturer :<br>Lumens Digital Optics Inc. |  |
| • Video           | > Model :                                      |  |
| Scenes            | LC200<br>Master Firmware Version :             |  |
| Storage           | v4.3.0.29                                      |  |
| m Scheduler       | Slave Firmware Version :<br>v19.7.26           |  |
| ① Backup          | Serial Number :                                |  |
|                   | MAC :                                          |  |
|                   | BC:BA:E1:FF:22:23                              |  |
|                   | Webpage :                                      |  |
|                   | www.MyLumens.com                               |  |
|                   | Support :                                      |  |
|                   | service.lumens.com.tw                          |  |
|                   | 見破思                                            |  |
|                   |                                                |  |
|                   |                                                |  |

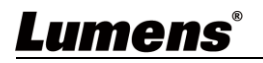

### 5.3온라인 디렉터

LC200에는 온라인 디렉터가 내장되어 있어 녹화 모니터링 및 라이브 스트리밍의 출력 동영상 미리 보기를 제공합니다.

다음 세 가지 로그인 방법을 제공합니다:

■ HDMI1 MultiView 실시간 작동 메뉴 클릭하여 온라인 디렉터 선택

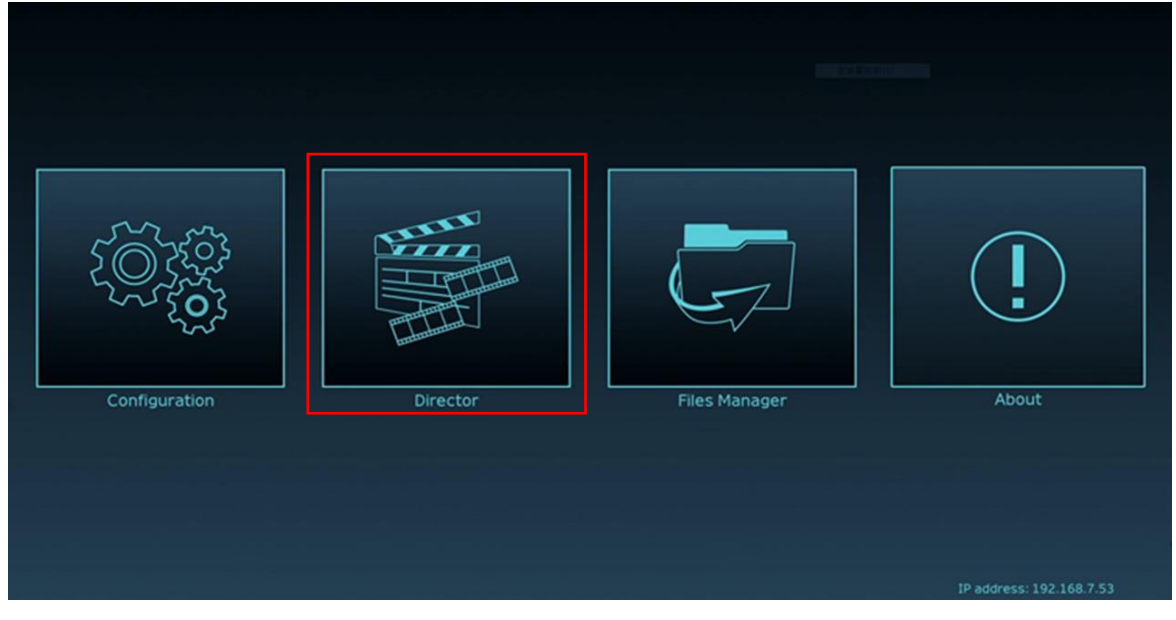

 홈페이지에 로그인하고 환경 설정 페이지에서 화면 오른쪽 상단의 온라인 디렉터 아이콘을 클릭하십시오.

| CaptureVision Station - Co | onfiguration                   |       | ŀ |
|----------------------------|--------------------------------|-------|---|
| ⊚ System > S               | System Settings                |       |   |
| Account                    | Device Identification          |       |   |
| Source >                   | Hostname :                     |       |   |
| ● Video >                  | Device Description :           |       |   |
| Scenes >                   | LC200_FF1219                   | Apply |   |
| ■ 홈페이지에 로그인히               | 하고 온라인 디렉터 권한 계정으로 로그인합!       | 니다    |   |
| Lumen<br>CaptureVis        | sion                           |       |   |
| 2                          | 온다인 디택터(프리젯)<br>● 계정: director |       |   |
| â                          | ● 비밀번호: director               |       |   |
| Language                   | Log in                         |       |   |

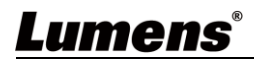

### 온라인 디렉터 관련 기능은 다음과 같습니다:

| $\frown$   | CaptureVisi                                                                                                    | on Station - Director (192.168.7.                                                                                       | 53 , version : v4.3.0.23 ) Home                                                                                                    | $\bigcirc$ |
|------------|----------------------------------------------------------------------------------------------------|----------------------------------------------------------------------------------------------------|----------------------------------------------------------------------------------------------------|------------|
| (1)        | Channel 1<br>HDMII<br>HDMII<br>HDMI2<br>HDMI2<br>HD | Channel 2<br>RTSP 01<br>Channel 4<br>VC-ASOPN<br>VC-ASOPN                                                               |                                                                                                    | •          |
| 2          | • REC                                                                                                    | Record Sup                                                                                                    |                                                                                                    | $\smile$   |
| $\bigcirc$ | Audio                                                                                                    |                                                                                                    | MP4, 1920x1080. 30/ps. 4M8 8 L Live 9                                                                                                    |            |
|            |                                                                                                    | Stream 1                                                                                                    | FLV.         1920X1080.300p5.3MB           III         Intermission           III         Intermission                                                                                                    |            |
| 4          | C Scene:                                                                                                    | s Stream 2                                                                                                    | [14] [14] [14] [14] [14] [14] [14] [14]                                                                                                    |            |
| (5         | <€ > Camer                                                                                                    | a Control                                                                                                    | Snapshot 11                                                                                                    |            |
|            | No                                                                                                    | 항목                                                                                                    | 기능 설명                                                                                                    |            |
|            |                                                                                                    |                                                                                                    |                                                                                                    |            |
|            |                                                                                                    | Channel 시그널                                                                                                    | 드롭다운 메뉴에서 영상 시그널 소스를 선택합니다.4채널                                                                                                    |            |
|            | 1                                                                                                    | Channel 시그널<br>소스 선택                                                                                                    | 드롭다운 메뉴에서 영상 시그널 소스를 선택합니다.4채널<br>HDMI 시그널 소스,IP 카메라 또는 스트리밍 화면이 포함되어                                                                                                    |            |
|            | 1                                                                                                    | Channel 시그널<br>소스 선택                                                                                                    | 드롭다운 메뉴에서 영상 시그널 소스를 선택합니다. 4 채널<br>HDMI 시그널 소스, IP 카메라 또는 스트리밍 화면이 포함되어<br>있습니다                                                                                                    |            |
|            | 1                                                                                                    | Channel 시그널<br>소스 선택<br>REC 녹화 설정                                                                                       | 드롭다운 메뉴에서 영상 시그널 소스를 선택합니다. 4 채널<br>HDMI 시그널 소스, IP 카메라 또는 스트리밍 화면이 포함되어<br>있습니다<br>녹화를 시작하거나 중지하고, 스트리밍 여부도 선택할 수 있습니다                                                                                                    |            |
|            | 1<br>2<br>3                                                                                                    | Channel 시그널<br>소스 선택<br>REC 녹화 설정<br>Audio 소스 관리                                                                        | 드롭다운 메뉴에서 영상 시그널 소스를 선택합니다. 4 채널<br>HDMI 시그널 소스, IP 카메라 또는 스트리밍 화면이 포함되어<br>있습니다<br>녹화를 시작하거나 중지하고, 스트리밍 여부도 선택할 수 있습니다<br>입력 및 출력 오디오 소스를 관리하고 녹음된 오디오 소스의 크기를<br>조정합니다                                                                                                    |            |
|            | 1 2 3                                                                                                    | Channel 시그널<br>소스 선택<br>REC 녹화 설정<br>Audio 소스 관리<br>Scenes 레이아웃                                                         | 드롭다운 메뉴에서 영상 시그널 소스를 선택합니다. 4 채널<br>HDMI 시그널 소스, IP 카메라 또는 스트리밍 화면이 포함되어<br>있습니다<br>독화를 시작하거나 중지하고, 스트리밍 여부도 선택할 수 있습니다<br>입력 및 출력 오디오 소스를 관리하고 녹음된 오디오 소스의 크기를<br>조정합니다                                                                                                    |            |
|            | 1<br>2<br>3<br>4                                                                                                    | Channel 시그널<br>소스 선택<br>REC 녹화 설정<br>Audio 소스 관리<br>Scenes 레이아웃<br>설정                                                   | 드롭다운 메뉴에서 영상 시그널 소스를 선택합니다. 4 채널<br>HDMI 시그널 소스, IP 카메라 또는 스트리밍 화면이 포함되어<br>있습니다<br>독화를 시작하거나 중지하고, 스트리밍 여부도 선택할 수 있습니다<br>입력 및 출력 오디오 소스를 관리하고 녹음된 오디오 소스의 크기를<br>조정합니다<br>녹화 레이아웃을 빠르게 선택하거나 배경 이미지 및 테마 스타일을<br>사용자 지정합니다                                                                                                    |            |
|            | 1<br>2<br>3<br>4<br>5                                                                                                    | Channel 시그널<br>소스 선택<br>REC 녹화 설정<br>Audio 소스 관리<br>Scenes 레이아웃<br>설정<br>카메라 제어                                         | 드롭다운 메뉴에서 영상 시그널 소스를 선택합니다. 4 채널         HDMI 시그널 소스, IP 카메라 또는 스트리밍 화면이 포함되어         있습니다         녹화를 시작하거나 중지하고, 스트리밍 여부도 선택할 수 있습니다         입력 및 출력 오디오 소스를 관리하고 녹음된 오디오 소스의 크기를         조정합니다         녹화 레이아웃을 빠르게 선택하거나 배경 이미지 및 테마 스타일을         사용자 지정합니다         IP 카메라 PTZ 제어 또는 간단한 기능 설정 제공                                                                                                    |            |
|            | 1<br>2<br>3<br>4<br>5<br>6                                                                                                    | Channel 시그널<br>소스 선택<br>REC 녹화 설정<br>Audio 소스 관리<br>Scenes 레이아웃<br>설정<br>카메라 제어<br>메인 화면 출력                             | 드롭다운 메뉴에서 영상 시그널 소스를 선택합니다. 4 채널         HDMI 시그널 소스, IP 카메라 또는 스트리밍 화면이 포함되어         있습니다         복화를 시작하거나 중지하고, 스트리밍 여부도 선택할 수 있습니다         입력 및 출력 오디오 소스를 관리하고 녹음된 오디오 소스의 크기를         조정합니다         녹화 레이아웃을 빠르게 선택하거나 배경 이미지 및 테마 스타일을         사용자 지정합니다         IP 카메라 PTZ 제어 또는 간단한 기능 설정 제공         현재 출력 화면의 레이아웃 보기                                                                                                    |            |
|            | 1<br>2<br>3<br>4<br>5<br>6                                                                                                    | Channel 시그널<br>소스 선택<br>REC 녹화 설정<br>Audio 소스 관리<br>Scenes 레이아웃<br>설정<br>카메라 제어<br>메인 화면 출력                             | 드롭다운 메뉴에서 영상 시그널 소스를 선택합니다. 4 채널         HDMI 시그널 소스, IP 카메라 또는 스트리밍 화면이 포함되어         있습니다         *화를 시작하거나 중지하고, 스트리밍 여부도 선택할 수 있습니다         입력 및 출력 오디오 소스를 관리하고 녹음된 오디오 소스의 크기를         조정합니다         *화 레이아웃을 빠르게 선택하거나 배경 이미지 및 테마 스타일을         사용자 지정합니다         IP 카메라 PTZ 제어 또는 간단한 기능 설정 제공         현재 출면의 레이아웃 보기         현재 녹화/스트리밍 상태, 하드디스크 용량 등 정보 표시                                                                                                    |            |
|            | 1<br>2<br>3<br>4<br>5<br>6<br>7                                                                                                    | Channel 시그널<br>소스 선택<br>REC 녹화 설정<br>Audio 소스 관리<br>Scenes 레이아웃<br>설정<br>카메라 제어<br>메인 화면 출력                             | 드롭다운 메뉴에서 영상 시그널 소스를 선택합니다. 4 채널         HDMI 시그널 소스, IP 카메라 또는 스트리밍 화면이 포함되어         있습니다         복화를 시작하거나 중지하고, 스트리밍 여부도 선택할 수 있습니다         입력 및 출력 오디오 소스를 관리하고 녹음된 오디오 소스의 크기를         조정합니다         복화 레이아웃을 빠르게 선택하거나 배경 이미지 및 테마 스타일을         사용자 지정합니다         IP 카메라 PTZ 제어 또는 간단한 기능 설정 제공         현재 출력 화면의 레이아웃 보기         현재 녹화/스트리밍 상태, 하드디스크 용량 등 정보 표시         < 설명> 자세한 내용은 <u>5.3.1 상태 표시줄 아이콘 설명</u> 을 참고하시기                                                 |            |
|            | 1<br>2<br>3<br>4<br>5<br>6<br>7                                                                                                    | Channel 시그널<br>소스 선택<br>REC 녹화 설정<br>Audio 소스 관리<br>Scenes 레이아웃<br>설정<br>카메라 제어<br>메인 화면 출력                             | 드롭다운 메뉴에서 영상 시그널 소스를 선택합니다. 4 채널           HDMI 시그널 소스, IP 카메라 또는 스트리밍 화면이 포함되어           있습니다           *화를 시작하거나 중지하고, 스트리밍 여부도 선택할 수 있습니다           입력 및 출력 오디오 소스를 관리하고 녹음된 오디오 소스의 크기를           조정합니다           *화화 레이아웃을 빠르게 선택하거나 배경 이미지 및 테마 스타일을           사용자 지정합니다           IP 카메라 PTZ 제어 또는 간단한 기능 설정 제공           현재 출력 화면의 레이아웃 보기           현재 노화/스트리밍 상태, 하드디스크 용량 등 정보 표시           · <b>설명&gt;</b> 자세한 내용은 <u>5.3.1 상태 표시줄 아이콘 설명</u> 을 참고하시기           바랍니다 |            |
|            | 1<br>2<br>3<br>4<br>5<br>6<br>7<br>8                                                                                                    | Channel 시그널<br>소스 선택<br>REC 녹화 설정<br>Audio 소스 관리<br>Scenes 레이아웃<br>설정<br>카메라 제어<br>메인 화면 출력<br>데인 화면 출력                 | 드롭다운 메뉴에서 영상 시그널 소스를 선택합니다. 4 채널         HDMI 시그널 소스, IP 카메라 또는 스트리밍 화면이 포함되어         있습니다         *화를 시작하거나 중지하고, 스트리밍 여부도 선택할 수 있습니다         입력 및 출력 오디오 소스를 관리하고 녹음된 오디오 소스의 크기를         조정합니다         ************************************                                                                                                    |            |
|            | 1<br>2<br>3<br>4<br>5<br>6<br>7<br>8<br>9                                                                                                    | Channel 시그널<br>소스 선택<br>REC 녹화 설정<br>Audio 소스 관리<br>Scenes 레이아웃<br>설정<br>카메라 제어<br>메인 화면 출력<br>데인 화면 출력<br>4인<br>4인     | 드롭다운 메뉴에서 영상 시그널 소스를 선택합니다. 4 채널         HDMI 시그널 소스, IP 카메라 또는 스트리밍 화면이 포함되어         있습니다         *화를 시작하거나 중지하고, 스트리밍 여부도 선택할 수 있습니다         입력 및 출력 오디오 소스를 관리하고 녹음된 오디오 소스의 크기를<br>조정합니다         *화 레이아웃을 빠르게 선택하거나 배경 이미지 및 테마 스타일을         사용자 지정합니다         IP 카메라 PTZ 제어 또는 간단한 기능 설정 제공         현재 출력 화면의 레이아웃 보기         현재 노화/스트리밍 상태, 하드디스크 용량 등 정보 표시         나랍니다         녹화가 취지면 타임스램프를 추가할 수 있습니다         실시간 영상으로 전환                                            |            |
|            | 1<br>2<br>3<br>4<br>5<br>6<br>7<br>8<br>9<br>10                                                                                                    | Channel 시그널<br>소스 선택<br>REC 녹화 설정<br>Audio 소스 관리<br>Scenes 레이아웃<br>설정<br>카메라 제어<br>메인 화면 출력<br>에인 화면 출력<br>식인<br>실시간 영상 | 드롭다운 메뉴에서 영상 시그널 소스를 선택합니다. 4 채널         HDMI 시그널 소스, IP 카메라 또는 스트리밍 화면이 포함되어         있습니다         녹화를 시작하거나 중지하고, 스트리밍 여부도 선택할 수 있습니다         입력 및 출력 오디오 소스를 관리하고 녹음된 오디오 소스의 크기를 전<br>조정합니다         사용자 지정합니다         부카메라 PTZ 제어 또는 간단한 기능 설정 제공         현재 출력 화면의 레이아웃 보기         현재 녹화/스트리밍 상태, 하드디스크 용량 등 정보 표시         나랍니다         녹화가 취지면 타임스탬프를 추가할 수 있습니다         실시간 영상으로 전환                                                                                        |            |

### 5.3.1 상태 표시줄 아이콘 설명

|            | Off     | On      | Error          | Pause              |
|------------|---------|---------|----------------|--------------------|
| 인터넷        |         |         |                |                    |
| 녹화         |         |         |                | П                  |
| 스트리밍 1/2/3 | (((1))) | ((1)))  | ((1))          |                    |
|            | Off     | On      | 쓰기 실패          | 저장 공간이<br>가득 찼습니다. |
| 하드 디스크     | ()))    |         |                |                    |
| USB 장치     | ÷       | <b></b> | •              | Ψo                 |
|            | HDCP 보호 | 잘못된 작업  | Snapshot<br>실패 |                    |
| 기타         | HDCP    | 0       | Ċ              |                    |

### 5.3.2 REC 녹화 설정

|             | REC Audio Scenes Scenes | Record       Sync       Imp4, 1920x1080, 60fps, 7MB         1       Imp4, 1920x1080, 60fps, 7MB         Stream 1       Imp4, 1920x1080, 60fps, 7MB         Imp4, 1920x1080, 60fps, 7MB         Imp4, 1920x1080, 60fps, 7MB         Imp4, 1920x1080, 60fps, 7MB         Imp4, 1920x1080, 60fps, 7MB         Imp4, 1920x1080, 60fps, 7MB |
|-------------|----------------------------------------------------------------------------------------------------|----------------------------------------------------------------------------------------------------|
| No          | 항목                                                                                                    | 기능 설명                                                                                                    |
|             |                                                                                                    |                                                                                                    |
| 1           | 푸시 시 영상 녹화                                                                                                    | 체크 후, 녹화 시작 버튼 💶를 클릭하여 푸시 및 녹화 기능을                                                                                                    |
| 1           | 푸시 시 영상 녹화<br>여부                                                                                                    | 체크 후, 녹화 시작 버튼 💶 를 클릭하여 푸시 및 녹화 기능을 시작합니다.                                                                                                    |
| 1           | 푸시 시 영상 녹화<br>여부<br>녹화 시작/중지/일시                                                                                                    | 체크 후, 녹화 시작 버튼 I = 클릭하여 푸시 및 녹화 기능을<br>시작합니다.<br>I : 녹화 시작/중지                                                                                                    |
| 1           | 푸시 시 영상 녹화<br>여부<br>녹화 시작/중지/일시<br>중지 버튼                                                                                                    | 체크 후, 녹화 시작 버튼 I I I I I I I I I I I I I I I I I I                                                                                                    |
| 1<br>2<br>3 | 푸시 시 영상 녹화         여부         녹화 시작/중지/일시         중지 버튼         단일 채널 푸시 시작                                                                                                    | 체크 후, 녹화 시작 버튼 I I I I I I I I I I I I I I I I I I                                                                                                    |

5.3.3 Audio 소스 관리

| Rec                             | Channal 1                               | Channal 2                       | Channal 3                 | Channal 4 | PGM Level | Line & HDMI out |
|---------------------------------|-----------------------------------------|---------------------------------|---------------------------|-----------|-----------|-----------------|
| I → Not I → Not I → Sce <÷> Car | dio<br>enes<br>mera Control             |                                 |                           |           | 100       |                 |
|                                 |                                         | HUMIE                           | HOMIS                     |           |           |                 |
|                                 |                                         |                                 |                           |           |           |                 |
| No                              | 항목                                      |                                 |                           | 기능 설명     |           |                 |
| <b>No</b><br>1                  | <b>항목</b><br>볼륨 조절                      | 오디오 입력 븰                        | 불륨 크기 조정                  | 기능 설명     |           |                 |
| <b>No</b><br>1<br>2             | <b>항목</b><br>볼륨 조절<br>볼륨 값              | 오디오 입력 블<br>현재 볼륨 값             | 볼륨 크기 조정<br>표시            | 기능 설명     |           |                 |
| No<br>1<br>2<br>3               | 항목       볼륨 조절       볼륨 값       음 소거 버튼 | 오디오 입력 늘<br>현재 볼륨 값<br>오디오 출력 음 | 볼륨 크기 조정<br>표시<br>음 소거 설정 | 기능 설명     |           |                 |

### 5.3.4 Scenes 레이아웃 설정

| O RE     | c 1 Scenes                                 |                                      |
|----------|--------------------------------------------|--------------------------------------|
| 📢 ))) Au | dio 2 Layout                               |                                      |
| Sce      | enes Overlay                               |                                      |
| ¢÷، Cai  | mera Control                               |                                      |
| No       | 항목                                         | 기능 설명                                |
| 1        | Scenes 테마                                  | 테마 페이지는 「배경 이미지」, 「녹화 레이아웃」 및 「오버레이」 |
|          |                                            | 의 통합이며 사용자의 요구에 따라 일련의 테마를 변경할 수     |
|          |                                            | 있습니다.                                |
| 2        | Layout 레이아웃 다양한 레이아웃을 적용하여 다양한 채널의 화면 포인트를 |                                      |
|          |                                            | 강조합니다. 레이아웃 스타일을 클릭하면 바로 적용할 수 있습니다. |
| 3        | Overlay 오버레이 사용할 스타일 선택하십시오                |                                      |
| 4        | Background 배경                              | 「온라인 디렉터」 시스템에서 사용할 수 있는 배경 이미지를     |
|          | 0 0                                        | 표시합니다. 섬네일을 클릭하면 적용할 수 있습니다          |

# <u>Lumens®</u>

| 5                                     | .3.5 카메라 설정                                             | (3) $(3)$                                                                              |  |
|---------------------------------------|---------------------------------------------------------|----------------------------------------------------------------------------------------|--|
| Rec (1)) Auc (1)) Auc (1) Scc (2) Cal | a 1 Camera<br>dio 2 Preset 1<br>enes 7<br>mera Control  | 2 3 5 6 8 9 Store 4 5 6 7                                                              |  |
| No                                    | 하목                                                      | 기능 설명                                                                                  |  |
| 1                                     | 카메라                                                     | 제어하려는 카메라를 선택합니다                                                                       |  |
| 2                                     | 프리셋 설정 및 호출                                             | 숫자 키를 클릭하여 프리셋 설정 및 호출을 진행합니다                                                          |  |
| 3                                     | 방향 제어판                                                  | 중심점을 당겨서 촬영 화면의 방향을 조절할 수 있습니다<br>※홈페이지는 트랙볼 제어를 지원하지 않습니다. 방향키를 사용하여<br>화면 방향을 조정하십시오 |  |
| 4                                     | 화메라 줌 인 혹은 줌     카메라의 줌 인 혹은 줌 아웃을 설정할 수 있습니다.       아웃 |                                                                                        |  |
| 5                                     | 초점 설정 자동 또는 수동으로 초점을 설정할 수 있습니다                         |                                                                                        |  |
| 6                                     | 추적 설정                                                   | 추적 기능을 켜기 또는 끄기로 설정할 수 있습니다                                                            |  |
|                                       |                                                         | ※이 기능은 추적 카메라에만 적용됩니다                                                                  |  |
| 7                                     | PTZ 속도 설정                                               | Pan Tilt Zoom 의 이동 속도 설정                                                               |  |

#### 5.3.6 USB/무선 키보드 기능

디렉터 페이지에서 일부 기능은 USB/무선 키보드가 LC200을 제어하도록 지원합니다

■숫자 키

| Key   | 기능 설명            |
|-------|------------------|
| Enter | 녹화 시작            |
| 0     | 녹화 중지            |
| 1~9   | 테마 호출 1~9        |
| *     | 푸시 시작            |
| /     | 푸시 중지            |
| -     | PGM 오디오 입력 볼륨 감소 |
| +     | PGM 오디오 입력 볼륨 증가 |
| . Del | PGM 오디오 입력 켜기/끄기 |

■ 기타 버튼

| Кеу | 기능 설명        |
|-----|--------------|
| F1  | 매크로 1        |
| F2  | 매크로 2        |
| F3  | 매크로 3        |
| L   | 다음 레이아웃으로 전환 |

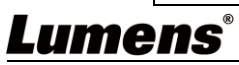

| S      | 다음 세트로 전환            |  |
|--------|----------------------|--|
| 0      | 다음 오버레이로 전환          |  |
| В      | 다음 배경으로 전환           |  |
| М      | PGM 오디오 입력 켜기/끄기     |  |
| С      | 스냅숏 한 장 찍기 (JPEG 파일) |  |
| 스페이스 키 | 녹화 중지                |  |

### 5.4파일 매니저

LC200은 파일 매니저 기능을 제공하며 파일 매니저 인터페이스를 통해 녹화 파일 업로드, 다운로드, 삭제, 재생 및 녹화 정보 편집 등 기능을 수행할 수 있습니다.

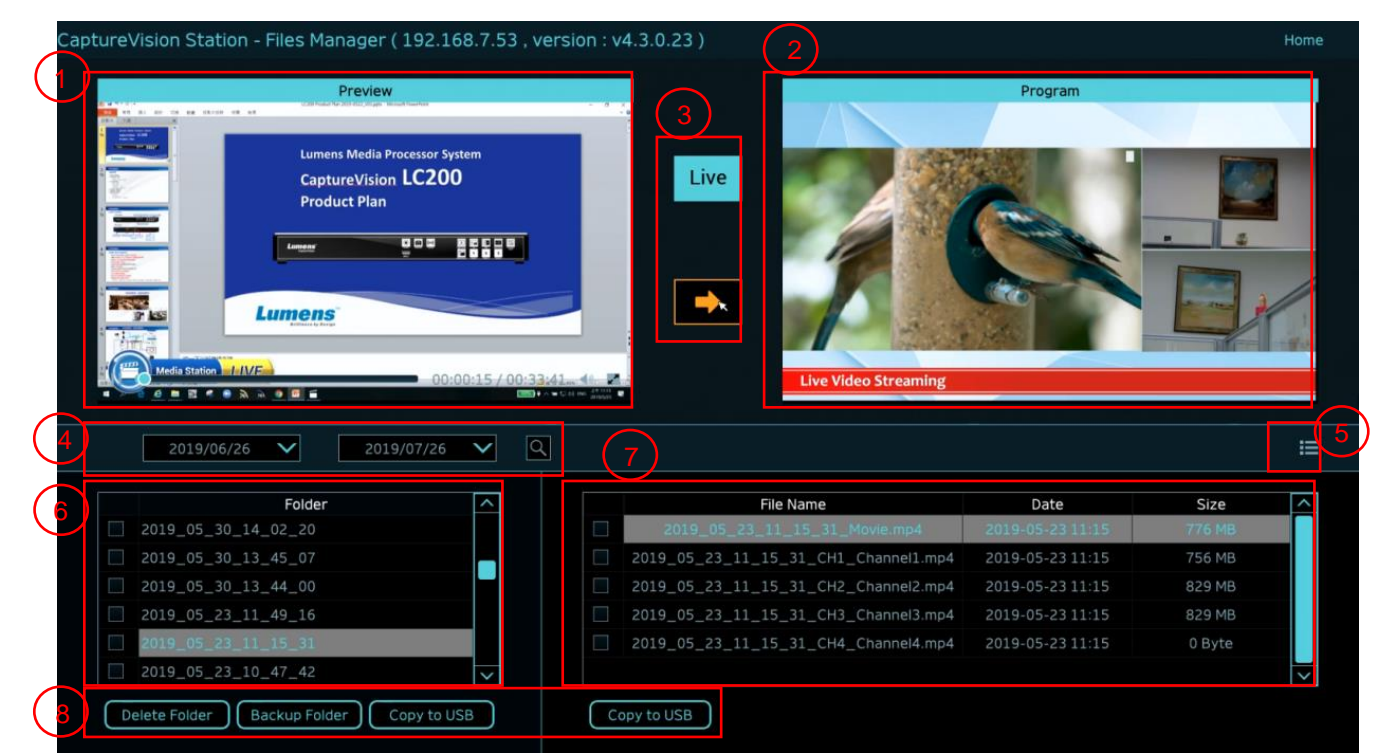

| No | 항목         | 기능 설명                                         |
|----|------------|-----------------------------------------------|
| 1  | Preview 화면 | 재생하고 싶은 동영상 파일을 클릭하여 Preview 화면에서 재생 및 제어할    |
|    |            | 수 있습니다                                        |
| 2  | Program 화면 | 디렉터 화면을 표시하거나 Preview 화면과 동기화하도록 전환할 수        |
|    |            | 있습니다                                          |
| 3  | 화면 전환 버튼   | Program 화면을 LIVE 디렉터 화면 또는 Preview 화면으로 전환합니다 |
| 4  | 검색         | 캘린더의 날짜 구간을 선택하여 동영상 파일을 검색할 수 있습니다           |
| 5  | 디스플레이 전환   | 동영상 보기 모드, 섬네일 모드 또는 목록 모드로 전환할 수 있습니다        |
| 6  | 폴더 표시      | 동영상 녹화용 폴더 표시                                 |
| 7  | 동영상 파일 표시  | 동영상 폴더의 파일 표시                                 |
| 8  | 파일 매니저     | 녹화 동영상을 외장 USB드라이브에 삭제, 백업 또는 복사합니다           |

### <u>Lumens®</u>

### 5.4.1 홈페이지 인터페이스

LC200 홈페이지에 들어가면, 시작 페이지가 시스템 설정 페이지이고, 오른쪽 상단에 있는 동영상 관리 아이콘 💽를 클릭하면 동영상 관리 페이지로 이동할 수 있습니다.

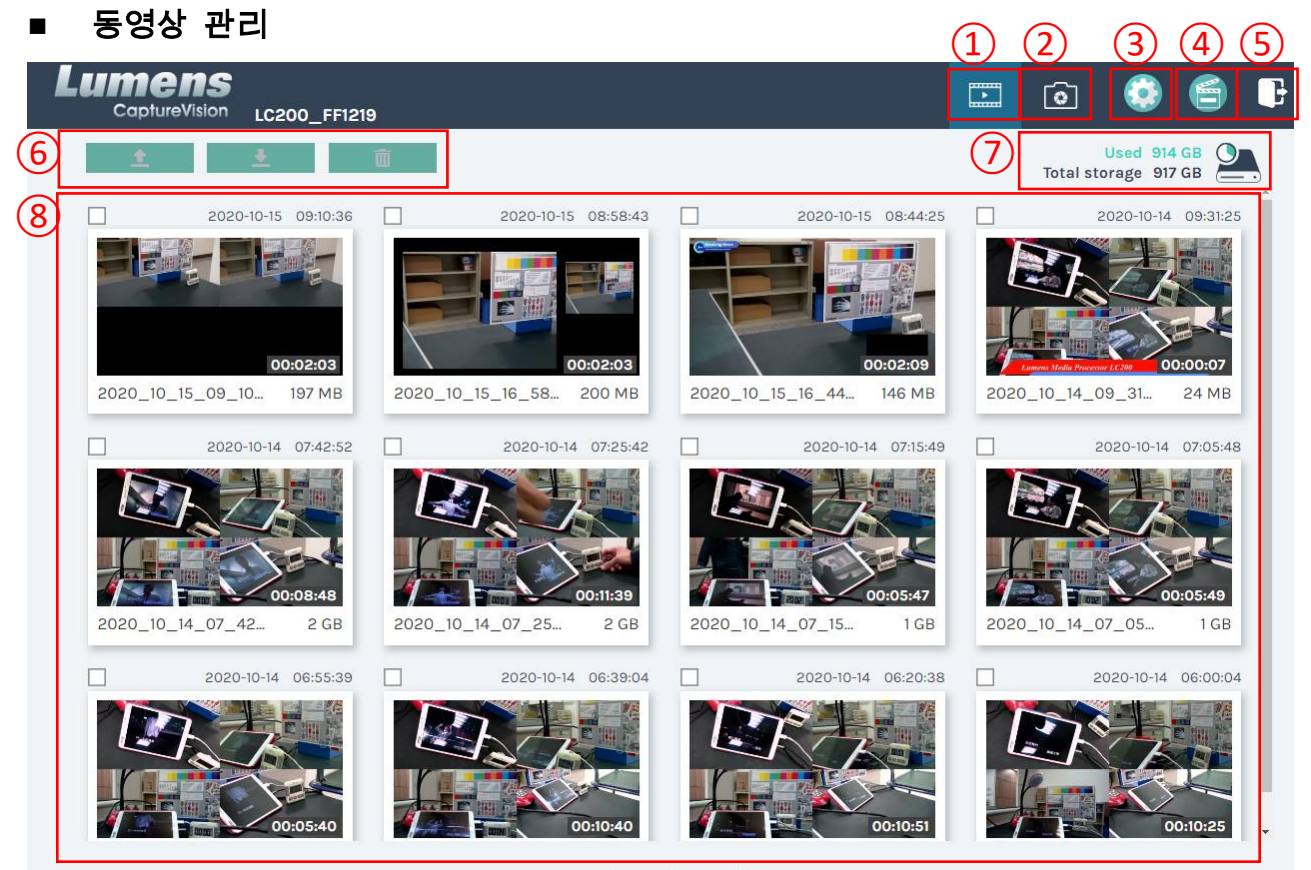

#### 1 • 2 > 27

| No | 항목        | 기능 설명                                       |  |
|----|-----------|---------------------------------------------|--|
| 1  | 동영상 관리    | 클릭 후 동영상 관리 페이지로 이동합니다                      |  |
| 2  | 사진 관리     | 클릭 후 사진 관리 페이지로 이동합니다                       |  |
|    |           | 클릭 후 시스템 설정 페이지로 이동합니다                      |  |
|    |           | ※주의:                                        |  |
| 3  | 시스템 설정    | admin/admin 으로 홈페이지에 로그인하면 시스템 설정 탭이 표시됩니다  |  |
|    |           | video/video 로 홈페이지에 로그인하면 시스템 설정 탭이 표시되지 않고 |  |
|    |           | 동영상과 사진 관리만 가능합니다                           |  |
| 4  | 온라인 디렉터   | 클릭 후 온라인 디렉터 페이지로 이동합니다                     |  |
| 5  | 로그아웃      | 클릭 후 홈페이지에서 로그아웃합니다                         |  |
| 6  | 파일 매니저    | 선택한 동영상 파일의 업로드, 다운로드, 삭제를 관리합니다            |  |
| 7  | 하드 디스크 상태 | 현재 하드 디스크에 사용된 파일과 총용량을 표시합니다               |  |
|    | 표시        |                                             |  |
| 8  | 동영상 파일 표시 | 녹화된 동영상 파일 이름, 섬네일, 용량 및 날짜 정보를 나열합니다       |  |

■ 파일 매니저 설명

▶ 업로드

업로드할 동영상의 섬네일을 체크하고, [112]]를 클릭하면 동영상의 업로드 위치는 업로드 설정에서 설정한 위치가 되며, 관련 설정은 [시스템 관리/업로드 설정]을 참고하시기 바랍니다.

#### 파일 업로드 상태 설명:

| 아이콘 | 업로드 | 상태  | 아이콘 | 업로드 상태           |
|-----|-----|-----|-----|------------------|
|     | 동영상 | 업로드 |     | 동영상 업로드 대기       |
|     | 성공  |     |     | 중                |
|     | 동영상 | 업로드 |     | 도여사 어크는 조        |
|     | 실패  |     |     | <u>222</u> 177 2 |

#### ▶ 다운로드

다운로드할 동영상의 섬네일을 체크하고, [ ]를 클릭하면 MP4 형식의 동영상 파일 및 데이터 세트가 저장됩니다.

동영상 파일만 다운로드해야 하는 경우 동영상 섬네일을 클릭하여 비디오 재생 페이지로 들어가 동영상 파일을 별도로 다운로드할 수 있습니다.

▶ 삭제

삭제할 동영상의 섬네일을 체크하고, [ 前 ]를 클릭하면 동영상 파일이 영구 삭제됩니다.

■ 동영상 재생

(1)

마우스 오른쪽 버튼으로 동영상을 클릭하면 동영상 미리 보기, 관련 콘텐츠 데이터 편집, 동영상 파일 및 데이터 세트 다운로드가 가능합니다.

| 4 |                                                  |   | -/                                                                                                    |  |
|---|--------------------------------------------------|---|----------------------------------------------------------------------------------------------------|--|
| T | Movie 2019-08-22 13:39:3                         | 2 | Content                                                                                                    |  |
|   |                                                  |   | Title :         2019_08_22_13_39_32         Organization :         Lumens         Department :         FAE         Event_date :         Camera Color Test         Semester : |  |
|   |                                                  |   | Topic :                                                                                                    |  |
| 3 | ▶ 651 / 043 1x 40 → 2<br>Movie 25 MB<br>Data set |   | Audience :<br>Room :                                                                                                    |  |
|   |                                                  |   |                                                                                                    |  |
| 4 | 👤 Download                                       | थ | Apply                                                                                                    |  |

| No | 항목       | 기능 설명               |  |
|----|----------|---------------------|--|
| 1  | 동영상 제어 창 | 녹화 동영상 재생을 제어합니다    |  |
| 2  | 동영상 콘텐츠  | 동영상 콘텐츠를 편집 및 수정합니다 |  |

## **Lumens**<sup>®</sup>

| 3 | 동영상 파일 및 | 동영상 또는 데이터 세트 파일을 선택하여 다운로드하십시오       |
|---|----------|---------------------------------------|
|   | 데이터 세트   |                                       |
| 4 | 다운로드 버튼  | 동영상 또는 데이터 세트를 선택한 후, 해당 버튼을 클릭하여 파일을 |
|   |          | 다운로드합니다                               |
| 5 | 적용 버튼    | 동영상 콘텐츠의 편집 및 수정을 완료한 후 해당 버튼을 클릭하여   |
|   |          | 적용합니다                                 |

■ 사진 관리

SNAPSHOT으로 촬영한 사진 파일을 클릭하면 여기에서 파일을 관리할 수 있습니다. 폴더는 당일 촬영된 날짜를 기준으로 폴더 이름을 자동으로 생성하며, 당일 촬영된 사진은 모두 동일한 날짜 폴더에 저장됩니다.

동영상 관리와 마찬가지로 사진 관리 페이지에서도 사진을 업로드, 다운로드, 삭제를 관리할 수 있습니다.

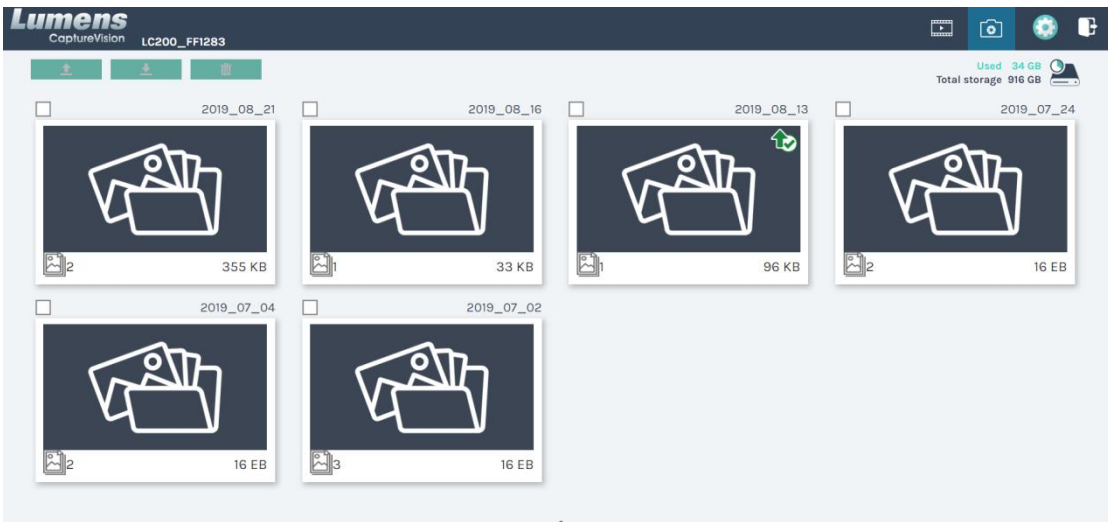

# 제6장 문제 해결

이 장에서는 LC200을 사용하면서 자주 발생하는 문제에 대해 설명하고, 해결 방법을 제시합니다. 여전히 문제가 해결되지 않을 경우 대리점이나 서비스 센터에 문의하시기 바랍니다.

| 번호 | 문제                                        | 해결 방법                                                                                                    |  |
|----|-------------------------------------------|----------------------------------------------------------------------------------------------------|--|
| 1. | 시작 시 전원이 들어오지 않음 전원 코드가 연결되어 있는지 확인하십시오   |                                                                                                    |  |
| 2. | 영상 출력 없음                                  | <ol> <li>전원을 확인하십시오.</li> <li>입출력 장치의 배선이 느슨해져서 떨어지지 않았는지<br/>확인하십시오.</li> <li>배선을 교체하여 배선에 고장이 없는지 확인하십시오.</li> <li>입력 시그널 소스가 장치에 올바르게 연결되어 있는지<br/>확인하십시오.</li> <li>LC200 은 HDCP 형식의 동영상을 녹화 및 출력할 수 없습니다.</li> <li>기기가 대기 모드인지 확인하고 LC200 패널의 임의의 버튼을<br/>클릭하여 기기를 깨우십시오.<sup>('참고 1)</sup></li> </ol> |  |
| 3. | 패널 버튼이 응답하지 않음                            | 홈페이지 로그인을 사용하는 경우 패널이 작동하지 않습니다                                                                                                    |  |
| 4. | LC200 카메라 연결 후 카메라<br>제어 불가               | 카메라의 Camera Address Selector 다이얼이 0 으로<br>설정되어 있는지 확인하십시오. 0 으로 설정되어 있지<br>않으면, LC200 이 카메라를 올바르게 인식하지<br>못합니다.                                                                                                    |  |
| 5. | 비밀번호를 잊어버려서 홈페이지<br>관리 인터페이스에 로그인 불가      | 비밀번호를 잊은 경우 Snapshot +Switch Channel 버튼을<br>동시에 약 5 초 동안 꾹 눌러 공장 설정으로 초기화하십시오.                                                                                                    |  |
| 6. | 홈페이지에 로그인 불가                              | <ul> <li>1.기기가 대기 모드인지 확인하고 LC200 패널의 임의의 버튼을<br/>클릭하여 기기를 깨우십시오.<sup>(*참고 1)</sup></li> <li>2.비밀번호가 맞는지 확인해주세요. 비밀번호를 잊으셨다면 문제<br/>해결 #5를 참고하시기 바랍니다.</li> </ul>                                                                                                    |  |
| 7. | 웹 스트리밍은 3 개 이상의<br>채널을 선택할 수 없습니다.        | 프레임 레이트 모드에서 다른 시스템 프레임 레이트를 선택하면,<br>지원되는 녹화 모드 및 웹 스트리밍 수에 영향을 줄 수 있습니다.<br><u>5.2.2.1 시스템 설정</u> 의 <u>시스템 프레임 레이트 사용 제한 설명</u> 을<br>참고하시기 바랍니다.                                                                                                    |  |
| 8. | Layout Editor 소프트웨어가<br>layout 을 편집할 수 없음 | 펌웨어 버전 4.4.0.19(含)이상, LC200 에서 내보낼 때 별도로<br>Layout 옵션을 선택하여 내보내 주십시오<br>Configuration<br>All Configuration<br>□ Display<br>□ Record, Stream, Storage, and Backup<br>□ Scenes<br>☑ Layout<br>Export                                                                                                    |  |

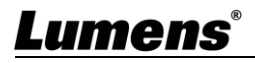

|     |                      | 1. 카메라의 홈페이지에 연결하고, 홈페이지에서 [ <b>설정</b> ]>[ <b>비디오</b> ]> |
|-----|----------------------|----------------------------------------------------------|
|     |                      | [카메라 이름]/[카메라 위치]가 영문자 또는 숫자만 사용했는지                      |
|     |                      | 확인하십시오. 특수 문자 및 스페이스 키를 사용하면 LC200 이                     |
| 9.  | LC200 이 카메라를 찾을 수 없음 | 기기를 검색할 수 없습니다.                                          |
|     |                      | 2.LC200 이 스위치에 연결되어 있고 스위치의 IGMP 기능이                     |
|     |                      | 활성화되어 있으면 LAN 에서 카메라를 검색할 수 없습니다. 먼저                     |
|     |                      | IGMP 기능을 비활성화한 후 다시 카메라를 검색하십시오.                         |
| 40  |                      | LC200 은 최대 12 시간의 녹화를 지원하며, 24/7 녹화는 지원하지                |
| 10. | LC200 이 죄내 폭화 시간 시원  | 않습니다.                                                    |

\*참고 1: 대기 모드: 펌웨어 v4.4.0.19(포함) 이후 버전에 적용되며, RS232/TCP 명령을 통해 켜야 합니다.

# <u>Lumens®</u>

■ 상용 통신 포트 번호

| 통신 포트 번호        | 설명                                                     |  |  |
|-----------------|--------------------------------------------------------|--|--|
|                 | YouTube, Vimeo, Twitch 와 같은 대부분의 플랫폼에 RTMP             |  |  |
| 1935/TCP        | 푸시 적용.                                                 |  |  |
| 80/TCP          | Periscope 에 RTMP 푸시 적용                                 |  |  |
| 443/TCP         | Facebook 에 RTMPS 푸시 적용                                 |  |  |
| 1935/TCP        |                                                        |  |  |
| 1936/TCP        | LINKEDIN 에 RIMP 루시 직용                                  |  |  |
| 2935/TCP        | LinkedIn 에 RTMPS 푸시 적용                                 |  |  |
| 2396/TCP        |                                                        |  |  |
|                 | YouTube, Facebook, Ustream, Livestream, Twitch 등 HTTPS |  |  |
| 443/ICP (HIIPS) | 보안 인증이 내장된 플랫폼에 적용 가능                                  |  |  |
| 53/UDP (DNS)    | DNS 서비스에 적용                                            |  |  |